# ZENworks. 11 Support Pack 4 Guia de Upgrade

Maio de 2016

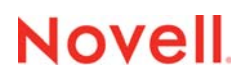

### Informações legais

Para saber mais sobre informações legais, marcas registradas, isenções de responsabilidades, garantias, exportação e outras restrições de uso, direitos restritos do Governo dos EUA, política de patente e conformidade de FIPS, consulte https://www.novell.com/company/legal/.

Copyright © 2016 Novell, Inc. Todos os direitos reservados.

# Índice

|   | Sob        | re este guia                                                                                                    | 5            |
|---|------------|----------------------------------------------------------------------------------------------------|--------------|
| 1 | Faze       | endo upgrade dos servidores principais para o ZENworks 11 SP4                                                                                                    | 7            |
|   | 1.1        | Compreendendo o instalador do upgrade                                                                                                    | 7            |
|   | 1.2        | Considerações sobre banco de dados                                                                                                    | 8            |
|   | 1.3        | Entendendo a ordem do upgrade                                                                                                    | 9            |
|   | 1.4        | Pré-requisitos                                                                                                    | 9            |
|   |            | <ul> <li>Imagem ISO.</li> <li>1.4.2 Usando o Linux para criar um DVD de instalação do ZENworks a partir de uma imagem ISO.</li> </ul>                                                                                                    | . 11<br>. 11 |
|   | 1.5        | Fazendo upgrade de servidores principais                                                                                                    | . 11         |
|   |            | <ul> <li>1.5.1 Usando a GUI para fazer upgrade de servidores Linux e Windows</li> <li>1.5.2 Usar uma linha de comando para atualizar um servidor Linux</li> <li>1.5.3 Executando o ZENworks Diagnostic Center para verificar o esquema do banco de</li> </ul> | . 12<br>. 19 |
|   | 1.6        | dados<br>Solução de problemas                                                                                                    | . 21<br>. 22 |
| 2 | Atua       | lizando satélites e dispositivos gerenciados para o ZENworks 11 SP4                                                                                                    | 27           |
|   | 2.1        | Pré-requisitos para atualização de servidores satélites ou dispositivos gerenciados                                                                                                    | . 27         |
|   | 2.2        | Atualizando servidores satélites e dispositivos gerenciados                                                                                                    | . 28         |
|   | 2.3        | Limitações conhecidas                                                                                                    | . 28         |
| 3 | Migr       | ação da aplicação                                                                                                    | 29           |
|   | 3.1        | Preparando o ZENworks 11 SP3 Appliance para migração                                                                                                    | . 29         |
|   | 3.2        | Copiando dados do ZENworks 11 SP3                                                                                                    | . 30         |
|   | 3.3        | Implantando e configurando o ZENworks 11 SP4 Appliance                                                                                                    | . 31         |
|   | 3.4        | Migrando os dados do ZENworks 11 SP3 para o ZENworks 11 SP4 Appliance                                                                                                    | . 33         |
|   | 3.5        | Pós-migração                                                                                                    | . 33         |
| 4 | Migr       | ando um servidor principal do ZENworks 11 SP3 do Linux para o ZENworks                                                                                                    |              |
|   | 11 5       | P4 Appliance                                                                                                    | 35           |
|   | 4.1        | Migrando de um servidor de principal do ZENworks 11 SP3 Virtual para o de ZENworks                                                                                                    |              |
|   |            | Appliance 11 SP4                                                                                                    | . 35         |
|   | 4.2        | Migrando de um servidor de principal do ZENworks 11 SP3 físico para o ZENworks                                                                                                    |              |
|   |            | Appliance 11 SP4                                                                                                    | . 36         |
| 5 | Con<br>ZEN | siderações sobre a administração de dispositivos gerenciados pelo<br>works Configuration Management 10.3.4                                                                                                    | 39           |
|   | <b>Б</b> 1 | Broparando o Sanvidor ZENworke 11 SB4 para administrar oo dianaaitiyaa garangiadaa nala                                                                                                    |              |
|   | 5.1        | ZENworks Configuration Management 10.3.4.                                                                                                    | . 39         |
|   | 5.2        | Configuration 10.3.4.                                                                                                    | . 40         |

|     | 5.2.1    | Criando regras de servidor mais próximo para dispositivos do ZENworks   |      |
|-----|----------|-------------------------------------------------------------------------|------|
|     |          | Configuration 10.3.4                                                    | 41   |
|     | 5.2.2    | Fazendo backup das regras de servidor mais próximo para dispositivos do |      |
|     |          | ZENworks Configuration 10.3.4.                                          | . 51 |
| 5.3 | Limitaçõ | es conhecidas                                                           | 51   |

# Sobre este guia

Este guia inclui informações sobre novos aperfeiçoamentos no Novell ZENworks 11 SP4 e informações que o ajudam a fazer upgrade com êxito para essa versão.

As informações deste guia estão organizadas da seguinte maneira:

- Capítulo 1, "Fazendo upgrade dos servidores principais para o ZENworks 11 SP4" na página 7
- Capítulo 2, "Atualizando satélites e dispositivos gerenciados para o ZENworks 11 SP4" na página 27
- Capítulo 3, "Migração da aplicação" na página 29
- Capítulo 4, "Migrando um servidor principal do ZENworks 11 SP3 do Linux para o ZENworks 11 SP4 Appliance" na página 35
- Capítulo 5, "Considerações sobre a administração de dispositivos gerenciados pelo ZENworks Configuration Management 10.3.4" na página 39

### Público

Este guia destina-se aos administradores do ZENworks.

### **Comentários**

Gostaríamos de receber seus comentários e suas sugestões sobre este manual e sobre as outras documentações incluídas no produto. Use o link comment on this topic (comentar sobre este tópico) na parte inferior de cada página da documentação online.

### Documentação adicional

O ZENworks 11 SP4 é suportado por uma documentação adicional (nos formatos PDF e HTML), que pode ser usada para que você conheça e implemente o produto. Para documentação adicional, acesse o site de documentação do ZENworks 11 SP4 na Web (http://www.novell.com/ documentation/zenworks114/).

# **1** Fazendo upgrade dos servidores principais para o ZENworks 11 SP4

Usando a mídia de instalação do ZENworks 11 SP4, será possível fazer upgrade diretamente de um Servidor Principal para o ZENworks 11 SP4, se o ZENworks 11 SP3 (11.3.0) ou posterior estiver em uso.

Se o instalador do upgrade relatar qualquer um destes problemas durante o upgrade, siga os procedimentos recomendados para resolvê-los:

 Versão do ZENworks não suportada: Faça upgrade de todos os Servidores Principais para o ZENworks 11 SP3. Verifique se todos os Servidores Principais na zona têm a mesma versão do ZENworks 11.3.x.

Para obter mais informações sobre como fazer upgrade do ZENworks, consulte o Guia de Upgrade do ZENworks 11 SP3 (https://www.novell.com/documentation/zenworks113/ zen11\_upgrade/data/bookinfo.html).

 Sistemas operacionais não suportados: Faça upgrade dos sistemas operacionais para uma versão suportada.

Para obter mais informações sobre os sistemas operacionais descontinuados, consulte ZENworks 11 SP4 System Requirements (Requisitos do Sistema Beta do ZENworks 11 SP4).

**Importante:** Não extraia a imagem ISO nem use-a para instalar o. É necessário executar a instalação de um DVD.

As seções a seguir apresentam informações sobre como fazer upgrade para o ZENworks 11 SP4:

- Seção 1.1, "Compreendendo o instalador do upgrade" na página 7
- Seção 1.2, "Considerações sobre banco de dados" na página 8
- Seção 1.3, "Entendendo a ordem do upgrade" na página 9
- Seção 1.4, "Pré-requisitos" na página 9
- Seção 1.5, "Fazendo upgrade de servidores principais" na página 11
- Seção 1.6, "Solução de problemas" na página 22

## 1.1 Compreendendo o instalador do upgrade

- Faz upgrade de todos os componentes do ZENworks 11 SP3 Configuration Management nos Servidores Principais, incluindo Gerenciamento de Configurações, Gerenciamento de Bens, Asset Inventory, Gerenciamento de Segurança de Endpoint e Gerenciamento de Patch.
- Faz upgrade do banco de dados do ZENworks e do banco de dados de Auditoria. Isso acontece durante o upgrade do primeiro servidor.

 Após fazer upgrade do primeiro servidor para o ZENworks 11 SP4, a Atualização de Sistema estará disponível para fazer upgrade das versões suportadas dos Servidores Satélites e dispositivos gerenciados pelo ZENworks para o ZENworks 11 SP4.

O tempo necessário para concluir o upgrade no primeiro Servidor Principal depende da quantidade de dados existente no banco de dados. No caso de Servidores Principais que usam o banco de dados Microsoft SQL ou Oracle com mais do que 200.000 registros para serem purgados, o instalador do Upgrade inclui uma opção para remover o banco de dados antes do upgrade. Para obter informações, consulte "Purgação do Banco de Dados" na página 14.

# 1.2 Considerações sobre banco de dados

Considere as diretrizes a seguir antes de fazer upgrade do ZENworks 11 SP3 para o ZENworks 11 SP4:

 Se você usa um banco de dados externo, precisa fazer upgrade ou migrá-lo para a versão mais recente suportada antes de fazer upgrade do Servidor Principal.

**Observação:** Se você tem o Microsoft SQL 2008 R2 em execução no modo de compatibilidade no dispositivo, desative manualmente o modo de compatibilidade antes de fazer upgrade para o ZENworks 11 SP4.

Para obter mais informações sobre as versões de banco de dados suportadas, consulte "Database Requirements" (Requisitos de banco de dados) no ZENworks 11 SP4 System Requirements Guide (http://www.novell.com/documentation/zenworks114/) (Guia de Requisitos do Sistema do ZENworks 11 SP4).

- (Recomendado) Selecione o tipo de banco de dados com base no número de dispositivos no ambiente:
  - Para ambientes com até 3.000 dispositivos, use o Sybase Embutido ou o Sybase Remoto.
  - Para ambientes com até 40.000 dispositivos, use o MS SQL ou o Oracle.
  - Para ambientes com mais do que 40.000 dispositivos, use o Oracle Enterprise Edition (com particionamento). Para obter informações sobre particionamento, consulte Oracle Enterprise com particionamento no Guia de Instalação do ZENworks 11 SP4 Server.

Se o banco de dados existente não cumprir a recomendação, migre-o após o término do upgrade.

• É possível fazer upgrade do banco de dados no mesmo dispositivo em que ele está sendo executado ou migrar o banco de dados usando um instalador de upgrade de terceiros.

Se você estiver usando um banco de dados Sybase embutido, o instalador do Upgrade do ZENworks fará upgrade e reconstruirá o banco de dados.

**Observação:** No servidor que hospeda o banco de dados Sybase embutido, verifique se você tem o espaço livre necessário, do mesmo tamanho que o arquivo de banco de dados.

- É possível fazer upgrade apenas para uma versão superior do mesmo banco de dados. Não é possível migrar de um banco de dados para outro usando o instalador do Upgrade.
- Para todos os bancos de dados externos, pare os serviços do ZENworks antes de fazer upgrade do banco de dados.

# 1.3 Entendendo a ordem do upgrade

Execute as tarefas de upgrade do ZENworks 11 SP4 na seguinte ordem:

1. Faça Upgrade do Sistema Operacional: Se o sistema operacional instalado no dispositivo não for suportado pelo ZENworks, faça upgrade dele para a versão mais recente suportada.

Para obter mais informações sobre os sistemas operacionais suportados, consulte "Requisitos do sistema" no *Guia de Instalação do ZENworks 11 SP4 Server*.

Importante: Antes de fazer o upgrade, faça backup dos dados e das informações do certificado.

- 2. Faça Upgrade do ZENworks: Faça upgrade do ZENworks para a versão mais recente.
  - O instalador do upgrade do ZENworks 11 SP4 pode fazer upgrade apenas do servidor em que ele está sendo executado.
  - Se você estiver usando um banco de dados Sybase Embutido, primeiro faça upgrade do dispositivo que hospeda o banco de dados e, na sequência, dos outros Servidores Principais.

**Observação:** Após fazer upgrade do primeiro Servidor Principal para o Zenworks 11 SP4, será necessário fazer o upgrade de todos os outros servidores para o ZENworks 11 SP4.

 Quando você faz upgrade pela primeira vez na Zona de Gerenciamento, é possível fazer upgrade apenas de um Servidor Principal por vez. Os upgrades seguintes dos Servidores Principais adicionais podem ser feitos em paralelo ou em qualquer ordem.

Durante o upgrade do primeiro Servidor Principal, é necessário parar os serviços do ZENworks em todos os outros Servidores Principais. Durante o upgrade dos Servidores Principais adicionais, é necessário parar os serviços nos servidores dos quais não foi feito o upgrade. Se você não parar os serviços, o banco de dados poderá ser afetado.

**Observação:** As informações de Esquema e Licença serão atualizadas apenas durante o upgrade do primeiro Servidor Principal, e não durante os upgrades dos servidores subsequentes.

 É necessário fazer upgrade primeiro dos Servidores Principais, depois dos Servidores Satélites e dos agentes na zona.

**Importante:** Ao fazer upgrade dos Servidores Principais adicionais na zona, verifique se os serviços do Servidor Novell ZENworks estão em execução no primeiro Servidor Principal do qual foi feito o upgrade. Se a zona usar o Sybase Embutido, os serviços desse banco de dados deverão estar em execução no primeiro Servidor Principal do qual foi feito o upgrade.

## 1.4 Pré-requisitos

Quando você faz upgrade de um Servidor Principal para o ZENworks 11 SP4 pela primeira vez na Zona de Gerenciamento, execute as seguintes tarefas antes de fazer o upgrade:

 Verifique se o Servidor Principal do qual deseja fazer o upgrade para o ZENworks 11 SP4 atende a todos os requisitos do sistema do ZENworks 11 SP4.

Para obter mais informações, consulte "Requisitos do servidor principal" no *Guia de Instalação do ZENworks 11 SP4 Server*.

- Faça backup do banco de dados do ZENworks.
- O tempo necessário para concluir o upgrade no primeiro Servidor Principal depende da quantidade de dados existente no banco de dados. Se o upgrade do primeiro Servidor Principal for feito em um dispositivo que usa o banco de dados Microsoft SQL ou Oracle, faça o upgrade em um ambiente de teste (com dados do servidor semelhantes aos do ambiente de produção). Isso serve para calcular o tempo de interrupção do servidor de produção.
- Verifique se não há utilização elevada da CPU nem da memória durante o upgrade do primeiro Servidor Principal.
- Pare todos os serviços do ZENworks em qualquer Servidor Principal do qual não esteja sendo feito o upgrade para evitar acesso ao banco de dados durante o upgrade. Do contrário, o banco de dados poderá entrar em um estado não recuperável.
  - Para obter informações sobre como parar os serviços do ZENworks:
    - Em um Servidor Principal do Windows: Consulte "ZENworks Services on a Windows Server" (Serviços do ZENworks em um servidor Windows) na ZENworks 11 SP4 Primary Server and Satellite Reference (Referência de Servidor Principal e Satélite do ZENworks 11 SP4).
    - Em um Servidor Principal do Linux: Consulte "ZENworks Services on a Linux Server" (Serviços do ZENworks em um servidor Linux) na ZENworks 11 SP4 Primary Server and Satellite Reference (Referência de Servidor Principal e Satélite do ZENworks 11 SP4).

Quando você faz upgrade do primeiro servidor, a Atualização de Sistema está disponível para fazer upgrade dos Servidores Satélites e dos dispositivos gerenciados pelo ZENworks para o ZENworks 11 SP4.

- Verifique se o servidor que hospeda o banco de dados está em execução com um banco de dados ativo.
- No Servidor Principal do Linux, verifique se o c3p0, os registros de hibernação do ZENLoader e o ZENServer estão desabilitados antes do upgrade. Para obter mais informações, consulte o TID 7015032 (https://www.novell.com/support/kb/doc.php?id=7015032).
- Verifique se o horário no servidor e no banco de dados está sincronizado (a diferença de horário deve ser inferior a 2 minutos).

### Observação

- Se a diferença de horário for maior do que 2 minutos e menor do que 24 horas, será exibida uma mensagem de aviso durante o upgrade.
- Se a diferença de horário for maior do que 24 horas, será exibida uma mensagem de erro.
- Verifique se os Servidores Principais do Windows têm o Windows Installer 4.5 (ou versões posteriores) instalado e em execução.
- Verifique se todas as portas fixas estão livres durante o upgrade. Se estiverem bloqueadas, não será possível prosseguir com o upgrade. Para obter a lista de portas, consulte "TCP and UDP Ports Used by ZENworks Primary Servers" (Portas TCP e UDP usadas pelos servidores principais do ZENworks) na ZENworks 11 SP4 Primary Server and Satellite Reference (Referência de Servidor Principal e Satélite do ZENworks 11 SP4).
- Se você obteve o software de upgrade do ZENworks como um download de imagem ISO, siga um destes procedimentos para criar o DVD de upgrade:
  - "Usando o Windows para criar um DVD de instalação do ZENworks a partir de uma imagem ISO" na página 11
  - "Usando o Linux para criar um DVD de instalação do ZENworks a partir de uma imagem ISO" na página 11

Importante: Não extraia nem use a imagem ISO para fazer upgrade para o ZENworks 11 SP4.

### 1.4.1 Usando o Windows para criar um DVD de instalação do ZENworks a partir de uma imagem ISO

- 1 Faça download da imagem ISO do upgrade do ZENworks 11 SP4 pelo site de Download da Novell (http://download.novell.com/) para um local temporário no dispositivo Windows.
- 2 Grave a imagem ISO em um DVD.

### 1.4.2 Usando o Linux para criar um DVD de instalação do ZENworks a partir de uma imagem ISO

- 1 Faça download da imagem ISO do upgrade do ZENworks 11 SP4 pelo site de Download da Novell (http://www.novell.com/) para um local temporário no dispositivo Linux.
- 2 Monte a imagem ISO usando o seguinte comando:

mount -o loop /tempfolderpath/isoimagename.iso mountpoint

Substitua *caminho\_da\_pasta\_temp* pelo caminho da pasta temporária, substitua nome\_da\_imagem\_iso pelo nome de arquivo ISO do ZENworks e substitua ponto\_de\_montagem pelo caminho do local do sistema de arquivos no qual deseja montar a imagem. O caminho especificado por ponto\_de\_montagem já deve existir.

Por exemplo:

mount -o loop /zcm11/ZCM11upgr.iso /zcm11/upgrade

## 1.5 Fazendo upgrade de servidores principais

É possível fazer upgrade usando um programa de interface gráfica do usuário (GUI) ou uma linha de comando (apenas no Linux).

- Seção 1.5.1, "Usando a GUI para fazer upgrade de servidores Linux e Windows" na página 12
- Seção 1.5.2, "Usar uma linha de comando para atualizar um servidor Linux" na página 19
- Seção 1.5.3, "Executando o ZENworks Diagnostic Center para verificar o esquema do banco de dados" na página 21

### Importante

 Não use a Atualização de Sistema do ZENworks para fazer upgrade dos Servidores Principais para o ZENworks 11 SP4.

Antes de fazer upgrade do servidor ZENworks em um dispositivo Windows, execute o Windows Update no dispositivo para verificar se todas as atualizações disponíveis estão instaladas no dispositivo. Na sequência, desabilite o Windows Update para garantir que nenhuma outra atualização seja feita no dispositivo durante o upgrade do servidor ZENworks. Será possível habilitar o Windows Update após fazer upgrade do ZENworks.

 Desabilite o Linux Update para garantir que nenhuma outra atualização seja feita no dispositivo durante o upgrade do servidor ZENworks.

### 1.5.1 Usando a GUI para fazer upgrade de servidores Linux e Windows

Faça o seguinte procedimento no Servidor Principal do qual deseja fazer o upgrade para o ZENworks 11 SP4, se todos os pré-requisitos explicados na Seção 1.4, "Pré-requisitos" na página 9 forem atendidos:

- 1 Para iniciar o programa de upgrade do ZENworks 11SP4:
  - Linux: Abra um terminal do Linux, navegue até a raiz da mídia de instalação do ZENworks 11 SP4 e digite o comando sh setup.sh.
  - Windows: Siga um destes procedimentos:
    - Navegue até a raiz da mídia de instalação do ZENworks 11SP4 e depois clique duas vezes em setup.exe.
    - Abra uma janela do DOS, navegue até a raiz da mídia de instalação do ZENworks 11SP4 e depois digite o comando setup.exe.
- 2 Durante o upgrade, consulte a Tabela 1-1, "Informações sobre Upgrade" na página 13 para obter detalhes sobre os dados do upgrade.

Se você estiver usando o upgrade com GUI, também poderá clicar no botão Ajuda para obter informações semelhantes.

- 3 Execute um dos seguintes procedimentos no dispositivo Windows:
  - Se você tiver optado por reinicializar automaticamente (você selecionou a opção Sim, reiniciar o sistema durante o upgrade; consulte "Reiniciando o Servidor (aplicável somente ao Windows)" na página 16), continue com a Etapa 5 depois que o processo de inicialização estiver concluído e os serviços forem iniciados.
  - Se você decidiu reinicializar manualmente (selecionou a opção Não, eu mesmo reiniciarei o sistema durante o upgrade; consulte "Reiniciando o Servidor (aplicável somente ao Windows)" na página 16), deverá aguardar o término do upgrade e a inicialização dos serviços para verificar isso na Etapa 4.
- 4 Depois que o upgrade for concluído e os serviços do ZENworks forem reiniciados, siga um destes procedimentos para verificar se o ZENworks 11 SP4 está em execução:
  - Verifique os serviços do Windows usando a GUI:

No servidor, clique em Iniciar, selecione Ferramentas Administrativas > Serviços e, em seguida, analise o status dos serviços de Carregador do Novell ZENworks e Servidor Novell ZENworks.

Se os serviços não estiverem em execução, inicie-os. Clique o botão direto mouse no serviço Servidor Novell ZENworks, selecione Iniciar, clique o botão direito do mouse no serviço Carregador do Novell ZENworks e selecioneIniciar.

Se preferir, você poderá usar a opção Reiniciar para que o Servidor Novell ZENworks interrompa todos os serviços relacionados. Essa opção interrompe e, em seguida, inicia cada serviço na ordem correta, incluindo o Carregador do Novell ZENworks.

Inicie o ZENworks Control Center:

Use o seguinte URL para abrir o ZENworks Control Center em um browser da Web em qualquer dispositivo na rede:

https://Nome\_DNS\_ou\_endereço\_IP\_do\_Servidor\_Principal:número\_da\_porta/zenworks

Verifique os serviços do Linux usando o comando de serviço específico:

No servidor, execute os seguintes comandos:

/etc/init.d/novell-zenserver status

/etc/init.d/novell-zenloader status

Se os serviços não estiverem em execução, execute estes comandos para iniciar os serviços do ZENworks:

/etc/init.d/novell-zenserver start

/etc/init.d/novell-zenloader start

• Verifique os serviços do Linux usando o comando de configuração:

No servidor, execute este comando:

/opt/novell/zenworks/bin/novell-zenworks-configure -c SystemStatus

Os serviços do ZENworks e os respectivos status são exibidos.

Para iniciar os serviços, execute este comando:

/opt/novell/zenworks/bin/novell-zenworks-configure -c Start

5 Para fazer upgrade de outro Servidor Principal, repita a partir da Etapa 1.

**Importante:** Repita essas etapas até fazer o upgrade de todos os Servidores Principais na Zona de Gerenciamento.

A Tabela 1-1 na página 13 apresenta as informações de como fazer o upgrade do ZENworks 11 SP3 para o ZENworks 11 SP4.

| Tabela 1-1 | Informações sobre | Uparade |
|------------|-------------------|---------|
|------------|-------------------|---------|

| Informações<br>sobre Upgrade  | Explicação                                                                                                    |
|-------------------------------|----------------------------------------------------------------------------------------------------|
| Contrato de licença           | O instalador do Upgrade não vai prosseguir se o contrato de licença não for aceito.                                                                                                    |
| Pré-requisitos do<br>ZENworks | Se os pré-requisitos necessários não forem cumpridos, o procedimento de upgrade<br>não continuará. Os requisitos que não foram cumpridos serão exibidos (GUI) ou<br>listados (linha de comando). Para obter mais informações, consulte "Requisitos do<br>sistema" no <i>Guia de Instalação do ZENworks 11 SP4 Server</i> . |
|                               | Se o pré-requisito do .NET não for atendido, você poderá clicar no link ZENworks na descrição para instalar a versão em tempo de execução que acompanha o ZENworks. Instale o Microsoft .NET 4.0 SP1 Framework e todas as suas atualizações mais recentes. Após a instalação do .NET, o upgrade do ZENworks continua.      |
|                               | <b>Observação:</b> Será necessário reinicializar o dispositivo após a instalação do .NET 4.0.                                                                                                    |
| Tipo de Upgrade               | Selecione Sim se este for o upgrade do primeiro Servidor Principal na Zona de Gerenciamento; do contrário, selecione Não.                                                                                                    |
|                               | Se você selecionar Sim, terá de informar as credenciais do administrador da zona.                                                                                                    |
|                               | ou                                                                                                    |
|                               | Se você selecionar Não, execute as etapas listadas na Tabela 1-2, "Informações sobre Upgrade – Upgrade de Servidores Principais adicionais" na página 17.                                                                                                    |

| Informações<br>sobre Upgrade  | Explicação                                                                                                    |
|-------------------------------|----------------------------------------------------------------------------------------------------|
| Purgação do Banco<br>de Dados | O tempo necessário para concluir o upgrade do primeiro Servidor Principal depende<br>da quantidade de dados existente no banco de dados. Nos Servidores Principais que<br>usam o banco de dados Microsoft SQL ou Oracle Enterprise, o instalador do upgrade<br>verifica a quantidade de dados de inventário indesejados que pode ser purgada. Se<br>houver mais do que 200.000 registros para serem purgados, o instalador do Upgrade<br>incluirá uma opção para purgar o banco de dados antes de fazer o upgrade do<br>Servidor Principal. Para outros tipos de banco de dados, se houver menos do que<br>200.000 registros para serem purgados, essa página não será aberta. |
|                               | <ul> <li>Purgar o banco de dados agora: Se essa opção for selecionada, o assistente<br/>continuará purgando o banco de dados. Após a purgação do banco de dados,<br/>reinicie o processo de upgrade.</li> </ul>                                                                                                    |
|                               | Defina as seguintes configurações de purgação:                                                                                                    |
|                               | <ul> <li>Remover os produtos e componentes apagados anteriores a x dia(s):</li> </ul>                                                                                                    |
|                               | Especifique após quantos dias os dados de produtos e componentes apagados devem ser purgados. O valor default é 180 dias.                                                                                                    |
|                               | <ul> <li>Remover os dados do histórico de inventário anteriores a x dia(s):</li> </ul>                                                                                                    |
|                               | Especifique após quantos dias o histórico de inventário deve ser purgado.<br>O valor default é 180 dias.                                                                                                    |
|                               | <ul> <li>Remover os dados de Uso do Aplicativo de Software anteriores a x<br/>dia(s): Especifique após quantos dias os dados de uso do aplicativo de<br/>software coletados para Gerenciamento de Bens devem ser purgados. O<br/>valor default é 180 dias.</li> </ul>                                                                                                    |
|                               | <ul> <li>Remover os dados de Uso do Software de Rede anteriores a x dia(s):</li> </ul>                                                                                                    |
|                               | Especifique após quantos dias os dados de uso do software de rede coletados para Gerenciamento de Bens devem ser purgados. O valor default é 180 dias.                                                                                                    |
|                               | <ul> <li>Remover os dados de Uso do Aplicativo Web anteriores a x dia(s):</li> </ul>                                                                                                    |
|                               | Especifique após quantos dias os dados de uso do aplicativo Web<br>coletados para Gerenciamento de Bens devem ser purgados. O valor<br>default é 180 dias.                                                                                                    |
|                               | <b>Importante:</b> Se o processo de purgação for interrompido, o banco de dados poderá ficar inconsistente.                                                                                                    |
|                               | <ul> <li>Fazer upgrade sem purgar o banco de dados: Se essa opção for<br/>selecionada, o assistente continuará com o processo de upgrade.</li> </ul>                                                                                                    |
| ZENworks<br>Diagnostic Center | Verifique o banco de dados que está usando o ZENworks Diagnostic Center. Para obter mais informações, consulte "Executando o ZENworks Diagnostic Center para verificar o esquema do banco de dados" na página 21.                                                                                                    |
|                               | <b>Observação:</b> Verifique o banco de dados antes de fazer upgrade do primeiro<br>Servidor Principal para o ZENworks 11 SP4. Você não precisa verificar o banco de<br>dados para os upgrades de servidor subsequentes.                                                                                                    |
|                               | Após verificar o banco de dados, selecione Sim, eu verifiquei o esquema do banco de dados com o ZDC. Essa opção confirma que você verificou que o esquema do banco de dados do ZENworks está correto.                                                                                                    |

| Informações<br>sobre Upgrade                                                                     | Explicação                                                                                                    |  |  |  |
|--------------------------------------------------------------------------------------------------|----------------------------------------------------------------------------------------------------|--|--|--|
| Tablespace para<br>Banco de Dados do<br>ZENworks<br>(aplicável para<br>banco de dados<br>Oracle) | O upgrade do ZENworks 11 SP4 pode usar o tablespace já configurado no 11.3.x, ou você pode configurar novos tablespaces para dados e índices de tabelas. O upgrade do ZENworks 11 SP4 move automaticamente os objetos Banco de Dados para os novos tablespaces.                                              |  |  |  |
| Otimização de<br>Serviços do<br>ZENworks                                                         | Se os serviços do ZENworks não forem configurados para alto desempenho, esta página será exibida. É possível selecionar Sim para redefinir a configuração de Serviços do ZENworks durante a instalação ou selecionar Não para ignorar.                                                                       |  |  |  |
|                                                                                                  | Se você selecionar <b>Sim</b> , o instalador do upgrade do ZENworks aumentará as definições de configuração de RAM do ZENServer e do ZENloader.                                                                                                    |  |  |  |
| Resumo de Pré-                                                                                   | Os campos a seguir são exibidos no resumo:                                                                                                    |  |  |  |
| upgrade                                                                                          | <b>Diretório Pessoal do ZENworks:</b> Exibe o local no Servidor Principal onde foi instalado o software do ZENworks que está sendo atualizado.                                                                                                    |  |  |  |
|                                                                                                  | Nome da Zona: Exibe o nome da Zona de Gerenciamento à qual pertence este servidor.                                                                                                    |  |  |  |
|                                                                                                  | Atualizar Banco de Dados: Indica o status do upgrade do banco de dados do ZENworks e verifica automaticamente se é necessário fazer o upgrade dele.                                                                                                    |  |  |  |
|                                                                                                  | Para fazer modificações em qualquer informação, clique em Anterior.                                                                                                    |  |  |  |
| Processo de<br>upgrade                                                                           | O processo de upgrade leva algum tempo, dependendo da capacidade do hardware e da quantidade de dados no banco de dados.                                                                                                    |  |  |  |
|                                                                                                  | Durante o upgrade, você pode clicar em <b>Cancelar</b> para interrompê-lo, o que mantém as mudanças nos arquivos dos quais foi feito o upgrade até esse ponto. Para obter mais informações sobre o que fazer após o cancelamento, entre em contato com o Suporte da Novell (http://www.novell.com/support/). |  |  |  |

| Informações<br>sobre Upgrade         | Explicação                                                                                                    |  |  |  |
|--------------------------------------|----------------------------------------------------------------------------------------------------|--|--|--|
| Erros de upgrade                     | Se houver erros durante o upgrade, esta página será exibida. Para obter informações detalhadas, consulte os arquivos de registro nos seguintes locais:                                                                                |  |  |  |
|                                      | No Windows                                                                                                    |  |  |  |
|                                      | %ZENWORKS_HOME%\logs                                                                                                    |  |  |  |
|                                      | <ul> <li>%ZENWORKS_HOME%\logs\ZENworks_Upgrade_&lt;<i>MarcaçãodeHorário</i>&gt;.log.xm</li> </ul>                                                                                                    |  |  |  |
|                                      | <ul> <li>%ZENWORKS_HOME%\logs\loader-messages.log</li> </ul>                                                                                                    |  |  |  |
|                                      | <ul> <li>%ZENWORKS_HOME%\logs\system-update-import.log</li> </ul>                                                                                                    |  |  |  |
|                                      | <ul> <li>%ZENWORKS_HOME%\logs\system-update\<guid atualização="" da=""></guid></li> </ul>                                                                                                    |  |  |  |
|                                      | <ul> <li>%ZENWORKS_HOME%\logs\pre-global-actions.log</li> </ul>                                                                                                    |  |  |  |
|                                      | <ul> <li>%WINDOWS_SYSTEM_DRIVE%\tmp\err.log</li> </ul>                                                                                                    |  |  |  |
|                                      | No Linux                                                                                                    |  |  |  |
|                                      | <ul> <li>/var/opt/novell/log/zenworks</li> </ul>                                                                                                    |  |  |  |
|                                      | <ul> <li>/var/opt/novell/log/zenworks/</li> <li>ZENworks_Upgrade_&lt;<i>MarcaçãodeHorário</i>&gt;.log.xm</li> </ul>                                                                                                    |  |  |  |
|                                      | <ul> <li>/var/opt/novell/log/zenworks/system-update/<guid da<br="">Atualização&gt;</guid></li> </ul>                                                                                                    |  |  |  |
|                                      | <ul> <li>/var/opt/novell/log/zenworks/loader-messages.log</li> </ul>                                                                                                    |  |  |  |
|                                      | <ul> <li>/var/opt/novell/log/zenworks/system-update-import.log</li> </ul>                                                                                                    |  |  |  |
|                                      | <ul> <li>/var/opt/novell/log/zenworks/pre-global-actions.log</li> </ul>                                                                                                    |  |  |  |
|                                      | <ul> <li>/tmp/err.log</li> </ul>                                                                                                    |  |  |  |
|                                      | Resolva os erros e reinicie o upgrade.                                                                                                    |  |  |  |
| Ações posteriores<br>ao upgrade      | Execute o Utilitário de Status do Sistema do ZENworks para iniciar uma verificação de<br>heartbeat dos serviços do ZENworks antes de fechar o programa de upgrade. Os<br>resultados são publicados no arquivo de registro de upgrade. |  |  |  |
| Reiniciando o<br>Servidor (aplicável | Após o upgrade bem-sucedido de um Servidor Principal do Windows, você pode escolher entre reinicializá-lo agora ou depois:                                                                                                    |  |  |  |
| somente ao<br>Windows)               | <ul> <li>Sim, Reiniciar o Sistema: Se você selecionar essa opção, o servidor será<br/>reinicializado para concluir o processo de upgrade.</li> </ul>                                                                                  |  |  |  |
|                                      | <ul> <li>Não, Eu Próprio Reiniciarei o Sistema: Se você selecionar essa opção, o<br/>processo de upgrade será concluído da próxima vez que você reinicializar o<br/>servidor.</li> </ul>                                              |  |  |  |
|                                      | Importante: Reinicialize o servidor para concluir o processo de upgrade.                                                                                                    |  |  |  |
| Conclusão do                         | As ações selecionadas anteriormente são realizadas, incluindo:                                                                                                    |  |  |  |
| upgrade                              | <ul> <li>Upgrade do banco de dados do ZENworks (feito durante o upgrade do primeiro<br/>Servidor Principal).</li> </ul>                                                                                                    |  |  |  |
|                                      | <ul> <li>Upgrade de todos os componentes do ZENworks instalados no servidor<br/>principal.</li> </ul>                                                                                                    |  |  |  |
|                                      | <ul> <li>Importação da Atualização do Sistema para a zona de forma que você possa<br/>fazer upgrade dos dispositivos gerenciados na zona.</li> </ul>                                                                                  |  |  |  |

| Tabela 1-2 | Informações sobre | Upgrade – | Upgrade de | Servidores | Principais | adicionais |
|------------|-------------------|-----------|------------|------------|------------|------------|
|------------|-------------------|-----------|------------|------------|------------|------------|

| Informações<br>sobre<br>Instalação                | Explicação                                                                                                    |
|---------------------------------------------------|----------------------------------------------------------------------------------------------------|
| Servidor<br>Principal e<br>Credenciais da<br>Zona | Você terá que informar os detalhes do Servidor Principal do qual já foi feito o upgrade, as credenciais da Zona e o número da porta SSL.                                                                              |
| Detalhes do<br>Banco de Dados<br>do ZENworks      | (Condicional) Se o dispositivo não puder se conectar ao banco de dados pelo<br>Servidor Principal do qual já foi feito o upgrade, você deverá informar os detalhes para<br>conectar-se diretamente ao banco de dados. |
| Número de porta                                   | Algumas portas que talvez tenham sido bloqueadas pelo firewall precisam ser abertas. É possível abri-las agora ou manualmente mais tarde.                                                                             |
| Resumo de Pré-<br>upgrade                         | Aviso: Os serviços do ZENworks são parados no servidor antes que a página<br>Resumo de Pré-upgrade seja exibida. Se você cancelar o upgrade neste momento,<br>terá que reiniciar manualmente os serviços do ZENworks. |
|                                                   | Os campos a seguir são exibidos no resumo:                                                                                                    |
|                                                   | <b>Diretório Pessoal do ZENworks:</b> Exibe o local no Servidor Principal onde foi instalado o software do ZENworks que está sendo atualizado.                                                                        |
|                                                   | Nome da Zona: Exibe o nome da Zona de Gerenciamento à qual pertence este servidor.                                                                                                    |
|                                                   | Atualizar Banco de Dados: Indica se será feito upgrade do banco de dados do ZENworks. Seu status é verificado automaticamente pelo programa para determinar se é necessário fazer upgrade dele.                       |
| Processo de<br>upgrade                            | O processo de upgrade demora vários minutos, dependendo dos recursos de hardware.                                                                                                    |

| Informações<br>sobre<br>Instalação   | Explicação                                                                                                    |
|--------------------------------------|----------------------------------------------------------------------------------------------------|
| Erros durante o upgrade              | Se houver erros durante o upgrade, esta página será exibida. Para obter informações detalhadas, consulte os arquivos de registro nos seguintes locais:                                                                                  |
|                                      | No Windows                                                                                                    |
|                                      | <ul> <li>%ZENWORKS_HOME%\logs</li> </ul>                                                                                                    |
|                                      | <ul> <li>%ZENWORKS_HOME%\logs\ZENworks_Upgrade_&lt;<i>MarcaçãodeHorário</i>&gt;.log.xm</li> </ul>                                                                                                    |
|                                      | <ul> <li>%ZENWORKS_HOME%\logs\loader-messages.log</li> </ul>                                                                                                    |
|                                      | <ul> <li>%ZENWORKS_HOME%\logs\system-update-import.log</li> </ul>                                                                                                    |
|                                      | <ul> <li>%ZENWORKS_HOME%\logs\system-update\<guid atualização="" da=""></guid></li> </ul>                                                                                                    |
|                                      | <ul> <li>%ZENWORKS_HOME%\logs\pre-global-actions.log</li> </ul>                                                                                                    |
|                                      | <ul> <li>%WINDOWS_SYSTEM_DRIVE%\tmp\err.log</li> </ul>                                                                                                    |
|                                      | No Linux                                                                                                    |
|                                      | <ul> <li>/var/opt/novell/log/zenworks</li> </ul>                                                                                                    |
|                                      | <ul> <li>/var/opt/novell/log/zenworks/</li> <li>ZENworks_Upgrade_&lt;<i>MarcaçãodeHorário</i>&gt;.log.xm</li> </ul>                                                                                                    |
|                                      | <ul> <li>/var/opt/novell/log/zenworks/system-update/<guid da<br="">Atualização&gt;</guid></li> </ul>                                                                                                    |
|                                      | <ul> <li>/var/opt/novell/log/zenworks/loader-messages.log</li> </ul>                                                                                                    |
|                                      | <ul> <li>/var/opt/novell/log/zenworks/system-update-import.log</li> </ul>                                                                                                    |
|                                      | <ul> <li>/var/opt/novell/log/zenworks/pre-global-actions.log</li> </ul>                                                                                                    |
|                                      | /tmp/err.log                                                                                                    |
|                                      | Resolva os erros e reinicie o upgrade.                                                                                                    |
| Ações<br>posteriores ao<br>upgrade   | Antes de fechar o programa de upgrade, você pode executar o Utilitário de Status do<br>Sistema do ZENworks para iniciar uma verificação de heartbeat dos serviços do<br>ZENworks. Os resultados são listados no registro de instalação. |
| Reiniciando o<br>Servidor            | Após o upgrade em um Servidor Principal do Windows, você poderá reinicializar<br>imediatamente ou mais tarde:                                                                                                    |
| (aplicavel<br>somente ao<br>Windows) | <ul> <li>Sim, Reiniciar o Sistema: Reinicializa o servidor para concluir o processo de<br/>upgrade.</li> </ul>                                                                                                    |
|                                      | <ul> <li>Não, Eu Próprio Reiniciarei o Sistema: Concluirá o processo de upgrade da<br/>próxima vez que você reinicializar o servidor.</li> </ul>                                                                                        |
|                                      | Importante: Reinicialize o servidor para concluir o processo de upgrade.                                                                                                    |
| Conclusão do                         | As ações selecionadas anteriormente são realizadas, incluindo:                                                                                                    |
| upgrade                              | <ul> <li>Upgrade do banco de dados do ZENworks (feito durante o upgrade do primeiro<br/>Servidor Principal).</li> </ul>                                                                                                    |
|                                      | <ul> <li>Upgrade de todos os componentes do ZENworks instalados no servidor<br/>principal.</li> </ul>                                                                                                    |
|                                      | <ul> <li>Importação da Atualização do Sistema para a zona de forma que você possa<br/>fazer upgrade dos dispositivos gerenciados na zona.</li> </ul>                                                                                    |

## 1.5.2 Usar uma linha de comando para atualizar um servidor Linux

Faça o seguinte no Servidor Principal do qual deseja fazer o upgrade do ZENworks 11 SP3 (11.3.x ) para o ZENworks 11 SP4:

- 1 Verifique se os pré-requisitos de upgrade foram cumpridos, conforme explicado na Seção 1.4, "Pré-requisitos" na página 9.
- 2 Inicie o programa de upgrade do ZENworks 11SP4, abra um terminal Linux, procure a raiz da mídia de upgrade e, em seguida, digite o seguinte comando:

```
./setup.sh --console
```

ou

./setup.sh -e

- 3 Selecione o idioma. Inglês é o idioma padrão. Selecione o número correspondente ao seu idioma e pressione Enter para continuar.
- 4 Consulte a introdução e pressione Enter para continuar.

**Dica:** Digite back e pressione Enter para retornar para uma opção de instalação anterior e fazer mudanças. Digite quit para sair do assistente.

- **5** Para aceitar o contrato de licença de usuário final (EULA), digite 1 e pressione Enter.
- 6 Para aceitar o contrato de licença, digite 1 e pressione Enter.

Se você não concordar, o Assistente de Upgrade será encerrado.

- 7 A página Verificação de Pré-requisito é exibida. Se houver alguma mensagem de aviso ou erro, resolva os erros e pressione Enter para continuar.
- 8 Digite 1 se este for o upgrade do primeiro Servidor Principal; do contrário, digite 2 e pressione Enter.
- 9 (Condicional) Se você digitou 1 na página anterior, terá que informar as credenciais do administrador da zona. Especifique os detalhes, pressione Enter e prossiga para a Etapa 11.
- 10 (Condicional) Se você digitou 2 na página anterior, terá que informar os detalhes do Servidor Principal do qual foi feito o upgrade e as credenciais do administrador da zona. Especifique os detalhes necessários e pressione Enter.
  - (Condicional) Se o dispositivo estiver conectado ao Servidor Principal, prossiga para a Etapa 17.
  - (Condicional) Se o dispositivo não conseguir se conectar ao Servidor Principal, você terá que informar os detalhes do banco de dados. Especifique os detalhes e prossiga para a Etapa 17.
- 11 No fim da linha Digite o nome de usuário administrativo da zona, pressione Enter para aceitar o padrão (Administrator) ou especifique um nome de administrador e, em seguida, pressione Enter.
- **12** Especifique uma senha para o administrador e, em seguida, pressione Enter.

Se o dispositivo estiver conectado ao servidor do banco de dados, prossiga para a Etapa 13. Do contrário, você será solicitado a inserir os detalhes do banco de dados. Especifique os detalhes do banco de dados e pressione Enter.

13 Execute o ZENworks Diagnostic Center para verificar o banco de dados. Para obter mais informações, consulte "Executando o ZENworks Diagnostic Center para verificar o esquema do banco de dados" na página 21. **Observação:** Verifique o banco de dados antes de fazer upgrade do primeiro Servidor Principal para o ZENworks 11 SP4. Você não precisa verificar o banco de dados para os upgrades de servidor subsequentes.

14 Confirme que você verificou o esquema do banco de dados do ZENworks usando o ZENworks Diagnostic Center. Pressione Y para continuar.

É necessário confirmar para continuar com o upgrade.

15 Pare os serviços do ZENworks em todos os outros Servidores Principais e pressione Enter para parar os serviços no servidor local.

Antes do upgrade, você deve parar os serviços em todos os Servidores Principais na Zona de Gerenciamento.

Exceto para o serviço de banco de dados, nenhum serviço do ZENworks pode ser executado durante o processo de upgrade.

- 16 Se os serviços do ZENworks não estiverem configurados para alto desempenho, selecione 1 para redefinir a configuração de serviços do ZENworks durante a instalação ou selecione 2 para ignorar.
- 17 Consulte o resumo de pré-upgrade e, em seguida, pressione Enter para continuar.

Se você estiver fazendo upgrade de outros Servidores Principais na Zona de Gerenciamento, o upgrade começará quando você pressionar Enter nesta etapa.

18 Quando aparecer Upgrade Concluído, pressione Enter para continuar.

Se houver erros, consulte os registros de instalação no arquivo /var/opt/novell/log/ zenworks OU /var/opt/novell/log/zenworks/systemupdate/<*GUID de Atualização*>.

- **19** Execute um dos seguintes procedimentos para verificar se o ZENworks 11SP4 está sendo executado:
  - Verifique os serviços do Linux usando os comandos de serviço específicos

No servidor, execute os seguintes comandos:

/etc/init.d/novell-zenserver status

/etc/init.d/novell-zenloader status

Se os serviços não estiverem em execução, execute estes comandos para iniciar os serviços do ZENworks:

/etc/init.d/novell-zenserver start

/etc/init.d/novell-zenloader start

Verifique os serviços do Linux usando o comando de configuração

No servidor, execute os seguintes comandos:

/opt/novell/zenworks/bin/novell-zenworks-configure -c SystemStatus

Os serviços do ZENworks e os respectivos status são listados.

Para iniciar os serviços, execute este comando:

/opt/novell/zenworks/bin/novell-zenworks-configure -c Start

Execute o Zenworks Control Center

Use o seguinte URL para abrir o ZENworks Control Center em um browser da Web em qualquer dispositivo na rede:

https://<Nome DNS do Servidor\_Principal>/zenworks

ou

https://<Endereço IP do Servidor\_Principal>/zenworks

20 Para fazer upgrade de outro Servidor Principal, repita a partir da Etapa 2.

Para obter informações sobre as tarefas pós-upgrade, consulte "Executando tarefas pós-instalação" no *Guia de Instalação do ZENworks 11 SP4 Server*.

# 1.5.3 Executando o ZENworks Diagnostic Center para verificar o esquema do banco de dados

Na primeira vez que você fizer upgrade de qualquer Servidor Principal para o ZENworks 11 SP4, verifique o esquema do banco de dados. Não execute esse procedimento para os upgrades subsequentes do servidor.

- "Verificando o esquema do banco de dados Sybase embutido ou OEM Sybase" na página 21
- "Verificando o esquema do banco de dados externo" na página 21

# Verificando o esquema do banco de dados Sybase embutido ou OEM Sybase

- 1 No prompt do console do Servidor Principal, execute os seguintes comandos:
  - No Windows

```
cd to MEDIA_ROOT\Common\tools\zdc
```

zdc\_verifyDB.bat

- No Linux
  - cd to CAMINHO\_DA\_MÍDIA/common/tools/zdc
  - ./zdc\_verifyDB

O ZENworks Diagnostic Center realiza os testes de diagnóstico e gera os resultados em formato HTML. No Servidor Principal do Windows, os relatórios são armazenados no seguinte local: %ZENWORKS\_HOME%\logs\zdcreports\%SESSION%

No Servidor Principal do Linux, os relatórios são armazenados no seguinte local:

/var/opt/novell/log/zenworks/zdcreports

Para ver os relatórios, abra o index.html, localizado no diretório report.

O registro completo dos testes de diagnóstico é armazenado nos seguintes locais:

No Windows: %ZENWORKS\_HOME%\logs\zdcreports\zdc\_zen11\_verify\_%SESSION%.log

No Linux: /var/opt/novell/log/zenworks/zdcreports

### Verificando o esquema do banco de dados externo

Execute as etapas a seguir para verificar o esquema do banco de dados externo, como Sybase, Microsoft SQL ou Oracle:

- 1 No prompt do console do Servidor Principal, execute os seguintes comandos:
  - No Windows

```
cd to CAMINHO_DA_MÍDIA/Common/tools/zdc
```

```
zdc_verifyDB.bat -d check
```

### No Linux

```
cd to CAMINHO_DA_MÍDIA/common/tools/zdc
```

```
./zdc_verifyDB -d check
```

**Observação:** O parâmetro -d check deve ser usado apenas quando você migra o banco de dados de um dispositivo para outro. Não use o parâmetro -d check se o upgrade do banco de dados for feito no mesmo dispositivo.

- 2 Especifique o tipo de banco de dados. Digite o número relevante com base no tipo de banco de dados:
  - (1) Sybase
  - + (2) MS-SQL
  - (3) Oracle
- 3 Especifique os detalhes de acordo com o banco de dados selecionado (Microsoft SQL, Sybase ou Oracle).

**Observação:** Se você estiver usando o banco de dados Microsoft SQL, com base no tipo de autenticação em que vai efetuar login, digite o nome de usuário no formato relevante:

- Autenticação do Windows: <nome>@<domínio>
- Autenticação do SQL Server: <nome>
- 4 (Condicional) Se o banco de dados for Sybase Remoto, digite o Nome do Mecanismo do Banco de Dados.

O ZENworks Diagnostic Center realiza os testes de diagnóstico e gera os resultados em formato HTML. No Servidor Principal do Windows, os relatórios são armazenados no seguinte local: %ZENWORKS\_HOME%\logs\zdcreports\%SESSION%

No Servidor Principal do Linux, os relatórios são armazenados no seguinte local:

/var/opt/novell/log/zenworks/zdcreports

Para ver os relatórios, abra o index.html, localizado no diretório report.

O registro completo dos testes de diagnóstico é armazenado nos seguintes locais:

No Windows: %ZENWORKS\_HOME%\logs\zdcreports\zdc\_zen11\_verify\_%SESSION%.log

No Linux: /var/opt/novell/log/zenworks/zdcreports

# 1.6 Solução de problemas

Se houver falha no Upgrade do Servidor ZENworks, será necessário corrigir o problema e executar o Instalador do Upgrade do ZENworks novamente.

- Você deve executar o Instalador do Upgrade novamente no mesmo servidor em que o upgrade foi iniciado.
- Se houver falha no upgrade durante a ação de banco de dados de upgrade pós-pacote, durante a nova execução e após a autenticação da zona, a página Resumo de Pré-upgrade será exibida, e o upgrade prosseguirá com as ações de banco de dados.
- Se for usado o banco de dados Sybase Embutido, verifique se os arquivos .dbR e .logR foram apagados da pasta do banco de dados antes de executar o Instalador do Upgrade novamente.

As seções a seguir apresentam soluções aos problemas que podem ser encontrados durante o upgrade do Servidor Principal do ZENworks:

- "Durante o upgrade de qualquer servidor principal do Windows, o Windows Explorer é reiniciado automaticamente algumas vezes" na página 23
- "Quando o upgrade do ZENworks é iniciado, se o banco de dados estiver executando qualquer transação, ela poderá entrar em conflito com o processo de upgrade" na página 23
- "Ao usar o banco de dados Oracle, durante o upgrade ou a criação do banco de dados, a mensagem de erro TNS é exibida" na página 24
- "Ao usar o banco de dados MS-SQL, durante o upgrade ou a criação do banco de dados, há problemas de conexão" na página 24
- "Valores incorretos exibidos para os registros do inventário a serem removidos" na página 25
- "Erro ao apagar uma pasta com nome longo" na página 25
- "Falha na instalação do ZENworks 11 SP4 ou no upgrade do ZENworks 11 SP3 para o ZENworks 11 SP4 em um ambiente do Windows" na página 26
- "Falha no upgrade após a conclusão bem-sucedida da atualização de sistema em um ambiente do Windows" na página 26

### Durante o upgrade de qualquer servidor principal do Windows, o Windows Explorer é reiniciado automaticamente algumas vezes

Explicação: Durante o upgrade de qualquer Servidor Principal do Windows, o Windows Explorer é reiniciado automaticamente algumas vezes, e a janela do prompt de comando aparece automaticamente com a seguinte mensagem:

For each prompt presented, press 'enter' to accept the <default> value, type 'back' to return to the previous action, or type 'quit' to exit.

Ação: Ignore as mensagens.

# Quando o upgrade do ZENworks é iniciado, se o banco de dados estiver executando qualquer transação, ela poderá entrar em conflito com o processo de upgrade

Origem: ZENworks 11 SP4; Upgrade

- Explicação: Quando o Upgrade do ZENworks é iniciado, se o banco de dados estiver executando qualquer transação, ela poderá entrar em conflito com o processo de upgrade.
  - Ação: Elimine a sessão do banco de dados que está em conflito com o processo de upgrade. Execute as seguintes etapas para eliminar uma sessão de banco de dados:
    - 1 Efetue login no banco de dados como usuário do sistema e inicie o cliente SQL.
    - 2 Execute um dos seguintes scripts, de acordo com o tipo de banco de dados:
      - Oracle:

```
select 'ALTER SYSTEM KILL SESSION
'''||SID||','||SERIAL#||''';' AS "Drop
Query",b.sql_text,a.* from gv$session a, gv$sql b where
(case when a.sql_id is null then a.prev_sql_id else
a.sql_id end)=b.sql_id and a.program='JDBC Thin Client'
and a.logon_time< (sysdate-3/60/24) and
a.username='<<ZENWORKSUSER>>';
```

### Onde:

ZENWORKSUSER é o nome do usuário do banco de dados do ZENworks.

MS SQL:

```
select 'KILL '+cast(spid as varchar(100)) as "Drop Query",
r.text,s.* from sys.sysprocesses s cross apply
sys.dm_exec_sql_text (sql_handle) r where
s.program_name='jTDS' and s.spid!=@@spid and s.login_time
< dateadd(minute,-3,getdate()) and
s.loginame='<<ZENWORKSUSER>>';
```

Onde:

ZENWORKSUSER é o nome do usuário do banco de dados do ZENworks.

SQL Anywhere:

```
SELECT 'Drop connection '+cast(sa_conn_info.Number as
varchar(100))+';' as "Drop Query", sa_conn_info.Number AS
connection_number, DB_NAME( DBNumber ) AS database_name,
sa_conn_info.name AS connection_name, sa_conn_info.userid,
CONNECTION_PROPERTY( 'LoginTime', Number ) as "Login
Time", CONNECTION_PROPERTY( 'LastStatement', Number ) As
"Query" FROM sa_conn_info() where sa_conn_info.Number !=
@@spid and CONNECTION_PROPERTY( 'LoginTime', Number ) <
dateadd(minute,-3,getdate()) and
userid='<<ZENWORKSUSER>>';
```

Onde

ZENWORKSUSER é o nome do usuário do banco de dados do ZENworks.

# Ao usar o banco de dados Oracle, durante o upgrade ou a criação do banco de dados, a mensagem de erro TNS é exibida

Origem: ZENworks 11 SP4; Upgrade

- Explicação: Ao usar o banco de dados Oracle, durante o upgrade ou a criação do banco de dados, você recebe a mensagem de erro: TNS:listener could not find available handler with matching protocol stack.
  - Ação: Aumente a carga máxima de conexões dedicadas, que é determinada pelo parâmetro PROCESSES. Se o problema persistir, contate o Suporte Técnico da Novell.

# Ao usar o banco de dados MS-SQL, durante o upgrade ou a criação do banco de dados, há problemas de conexão

Origem: ZENworks 11 SP4; Upgrade

Explicação: Ao usar o banco de dados MS-SQL, durante o upgrade ou a criação do banco de dados, há problemas de conexão com a seguinte mensagem de erro:

org.hibernate.exception.JDBCConnectionException: Cannot open connection Caused by: java.sql.SQLException: I/O Error: Connection reset Caused by: java.net.SocketException: Connection reset

Ação: Execute select \* from sys.configurations where name='user connections'

Por padrão, a conexão máxima é de 32.767. É possível ajustá-la para *Número de Servidores Principais* \* 200. Para obter mais informações sobre como configurar conexões de usuário, consulte http://technet.microsoft.com/en-us/library/ms187030.aspx.

Verifique se o servidor MS-SQL tem alta utilização da CPU e carga elevada do servidor de banco de dados. Contate o Suporte Técnico da Novell para obter assistência.

### Valores incorretos exibidos para os registros do inventário a serem removidos

Origem: ZENworks 11 SP4; Upgrade

Explicação: Quando você decide pela remoção no Assistente de Upgrade, o número de registros especificado para exclusão aparece na página de resumo préremoção.

Por exemplo, se você marcar 8.000.000 de um total de 10.000.000 de registros para remoção, aparecerá 8.000.000 de 10.000.000 no campo Número de registros marcados para purgação.

Após a remoção bem-sucedida, quando você reiniciar o Assistente de Upgrade para remoção, a página Purgação do Banco de Dados mostrará um valor incorreto no campo Total number of records found to be deleted (Número total de registros encontrados para apagar).

Por exemplo, se foram apagados 8.000.000 de um total de 10.000.000 de registros do inventário, o valor ideal que deverá aparecer no campo **Total number of records found to be deleted** será de 200.000.

No momento, aparece um valor incorreto. Como resultado, ocorre uma incompatibilidade entre os valores exibidos para os registros já apagados do Inventário e os registros do Inventário que ainda serão apagados.

Ação: Não há solução alternativa.

### Erro ao apagar uma pasta com nome longo

Origem: ZENworks 11 SP4; Upgrade

Explicação: Na zona do ZENworks que usa o banco de dados SQL Server, quando você tenta apagar um objeto do ZENworks (por exemplo, dispositivo ou pasta) que tenha um nome com mais do que 900 bytes, aparece o seguinte erro:

com.novell.zenworks.datamodel.exceptions.InternalDataModelExcepti
on: org.hibernate.exception.GenericJDBCException: Operation
failed. The index entry of length 912 bytes for the index
'idx\_zZENObject\_Name' exceeds the maximum length of 900 bytes.

Ação: Verifique se o tamanho dos nomes de Objetos do ZENworks na zona não excedem 900 bytes. Para obter mais informações, consulte https://technet.microsoft.com/en-us/library/ms191241%28v=sql.105%29.aspx.

# Falha na instalação do ZENworks 11 SP4 ou no upgrade do ZENworks 11 SP3 para o ZENworks 11 SP4 em um ambiente do Windows

Origem: ZENworks 11 SP4; Upgrade

- Explicação: Quando você tenta fazer upgrade do ZENworks 11 SP3 para o ZENworks 11 SP4 ou instalar o ZENworks 11 SP4, há uma falha no upgrade ou na instalação.
  - Ação: Desabilite o adaptador e inicie o upgrade novamente. Para desabilitar o adaptador:
    - 1. Navegue até o Gerenciador de Dispositivos em seu dispositivo.
    - 2. Selecione Adaptadores de Rede na janela Gerenciador de Dispositivos.
    - 3. Clique na guia Exibir.
    - 4. Selecione Mostrar Dispositivos Ocultos.
    - 5. Clique o botão direito do mouse no Adaptador do Microsoft ISATAP e selecione Desabilitar nas opções disponíveis.

# Falha no upgrade após a conclusão bem-sucedida da atualização de sistema em um ambiente do Windows

### Origem: ZENworks 11 SP4; Upgrade

- Explicação: Se você não desabilitou o adaptador conforme explicado no cenário de solução de problemas Falha na instalação do ZENworks 11 SP4 ou no upgrade do ZENworks 11 SP3 para o ZENworks 11 SP4 em um ambiente do Windows, haverá falha no upgrade após a conclusão bem-sucedida da atualização de sistema em um ambiente do Windows.
  - Ação: Se aparecer a mensagem completa ExecuteZENUpdaterConfigureAction nos registros (registro %ZENWORKS\_HOME%/logs/ZENworks\_Upgrade), execute os seguintes comandos para concluir o upgrade com êxito:
    - novell-zenworks-configure -c
       "UpdateZENServerRolesConfigureAction"
    - novell-zenworks-configure -c "NCCRegisterConfigureAction"

# 2 Atualizando satélites e dispositivos gerenciados para o ZENworks 11 SP4

Será possível atualizar os dispositivos gerenciados e Servidores Satélites para o ZENworks 11 SP4, se tiverem o ZENworks 11 (e versões posteriores) instalado.

Para atualizar os dispositivos gerenciados e Servidores Satélites para o ZENworks 11 SP4, consulte as seguintes seções:

- Seção 2.1, "Pré-requisitos para atualização de servidores satélites ou dispositivos gerenciados" na página 27
- Seção 2.2, "Atualizando servidores satélites e dispositivos gerenciados" na página 28
- Seção 2.3, "Limitações conhecidas" na página 28

## 2.1 Pré-requisitos para atualização de servidores satélites ou dispositivos gerenciados

Antes de atualizar um Servidor Satélite ou dispositivo gerenciado de uma versão do ZENworks suportada para o ZENworks 11 SP4, execute as seguintes tarefas:

**Observação:** Para obter informações sobre as versões suportadas, consulte o Readme do ZENworks 11 SP4.

Verifique se o dispositivo atende aos requisitos mínimos do sistema para o ZENworks 11 SP4.

Para obter mais informações sobre requisitos de dispositivo gerenciado, consulte "ZENworks 11 SP4 System Requirements" (Requisitos do Sistema Beta do ZENworks 11 SP4).

- Verifique se o Microsoft .NET 4.0 SP1 Framework ou posterior e suas atualizações mais recentes estão instalados e em execução no dispositivo.
- Verifique se o Windows Installer 4.5 (ou versão posterior) está instalado.
- Verifique se todos os Servidores Principais na zona foram atualizados para o ZENworks 11 SP4.
- Se você implantar a Atualização do Sistema em fases, verifique se a fase criada contém no mínimo um membro (um dispositivo individual e um grupo com dispositivos).
- Verifique se a atualização para o ZENworks (11 SP4) aparece na lista Atualizações do Sistema Disponíveis no ZCC. Se ela não estiver disponível, execute o seguinte comando para importála:

zman sui <mídia de instalação\ISO>:\Common

# 2.2 Atualizando servidores satélites e dispositivos gerenciados

Para atualizar Servidores Satélites ou dispositivos gerenciados, use o recurso Atualização de Sistema. Para obter informações detalhadas, consulte a *ZENworks 11 SP4 System Updates Reference* (Referência de Atualizações do Sistema do ZENworks 11 SP3).

Se encontrar qualquer problema na hora de implantar a atualização do ZENworks nos dispositivos gerenciados, consulte os seguintes arquivos de registro:

**Windows:** *caminho\_de\_instalação*\novell\zenworks\logs\system-update\5011030000fc5000000002013101523\system-update.log

Linux: /var/opt/novell/log/zenworks/system-update/5011030000fc5000000002014021123/ system-update.log

No caminho do arquivo de registro do upgrade, 5011030000fc5000000002014021123 indica o GUID da Atualização do Sistema.

#### Observação

 Após atualizar de uma versão anterior do ZENworks com o ZENworks Patch Management instalado, poderá haver falha na DAU nos dispositivos recém-adicionados até a próxima inscrição do Gerenciamento de Patch ser atualizada.

Depois que a inscrição atualizar o bundle de DAU e incrementar a versão, o problema será resolvido. Esse problema não afeta os agentes existentes do ZENworks 11.x.x, pois eles já têm o módulo analyze.exe instalado. Portanto, eles continuam executando a DAU antiga e recebem o agente de patch atualizado quando o serviço de inscrição atualiza o bundle de DAU.

 Se você retroceder um Servidor Satélite, o dispositivo deverá ser reinicializado uma vez antes de você implantar a atualização de sistema no dispositivo.

## 2.3 Limitações conhecidas

 Mensagens de erro ou avisos podem ser incorretamente registrados no ZENworks Control Center durante o upgrade de um dispositivo gerenciado pelo ZENworks Configuration Management 10.3.4 para o ZENworks 11, mesmo que o upgrade seja bem-sucedido.

Ação: Ignore a mensagem de erro e atualize o dispositivo gerenciado.

# Migração da aplicação

Para migrar o ZENworks 11 SP3 Appliance para o ZENworks 11 SP4, copie os dados e as configurações de rede da aplicação do ZENworks do ZENworks 11 SP3 Appliance, implante o ZENworks 11 SP4 Appliance e, em seguida, transfira os dados do ZENworks 11 SP3 para o ZENworks 11 SP4 Appliance.

Em um sistema do ZENworks com várias aplicações, a ordem de migração será importante apenas se você usar o banco de dados Sybase embutido. Nesse caso, é necessário primeiro migrar a aplicação com o banco de dados, seguida de qualquer outra aplicação. Se você usa o banco de dados Sybase remoto ou um banco de dados externo, pode migrar as aplicações em qualquer ordem.

### Resumo:

- Verificar a integridade do sistema ZENworks 11 SP3 Appliance com o ZENworks Diagnostic Center
- Preparar um novo disco virtual para a migração chamado /vastorage
- Copiar os Dados do ZENworks 11 SP3 usando o utilitário de migração para o disco virtual (vastorage)
- Implantar e Configurar o ZENworks 11 SP4 Appliance
- Anexar o disco vastorage ao ZENworks 11 SP4 Appliance
- Migrar os dados do ZENworks 11 SP3 para o ZENworks 11 SP4 Appliance
- Montar qualquer disco de repositório adicional do ZENworks 11 SP3 para o ZENworks 11 SP4 Appliance
- Configurar o ZENworks 11 SP4 Appliance usando o console do ZENworks Appliance

As seções a seguir incluem informações sobre como migrar o ZENworks 11 SP3 Virtual Appliance para o ZENworks 11 SP4 Virtual Appliance:

- Seção 3.1, "Preparando o ZENworks 11 SP3 Appliance para migração" na página 29
- Seção 3.2, "Copiando dados do ZENworks 11 SP3" na página 30
- Seção 3.3, "Implantando e configurando o ZENworks 11 SP4 Appliance" na página 31
- Seção 3.4, "Migrando os dados do ZENworks 11 SP3 para o ZENworks 11 SP4 Appliance" na página 33
- Seção 3.5, "Pós-migração" na página 33

# 3.1 Preparando o ZENworks 11 SP3 Appliance para migração

Complete as seguintes etapas para preparar a aplicação para migração:

- 1 Verifique a saúde do Servidor Principal usando o ZENworks Diagnostic Center:
  - 1a Faça download da versão do ZENworks 11 SP3 do Diagnostic Center para a aplicação.

```
É possível fazer download do arquivo ZENworksDiagnosticCenter.zip do site de downloads do ZENworks 11 SP3.
```

- **1b** Extraia o arquivo ZENworksDiagnosticCenter.zip para a aplicação.
- 1c Execute o comando zdc.

Para obter ajuda sobre como executar o Diagnostic Center, consulte *Executando o ZDC* na *Referência de Utilitários de Linha de Comando do ZENworks 11 SP4*.

2 Adicione um novo disco rígido virtual "vastorage" ao ZENworks 11 SP3 Appliance.

O novo disco rígido é usado para copiar os dados e as configurações de rede do ZENworks 11 SP3.

Calcule o tamanho do novo disco rígido com base nos seguintes diretórios:

- database (/var/opt/novell/zenworks/database) se a aplicação hospedar o Sybase Embutido
- content-repo (/var/opt/novell/zenworks/content-repo)
- downloads (/opt/novell/zenworks/install/downloads)
- collection (/var/opt/novell/zenworks/collection)
- Aloque mais 20 GB de espaço adicional.

### Importante

- Se qualquer um dos diretórios fizer parte da partição de disco montada, seu tamanho poderá ser ignorado na hora de calcular o novo tamanho de disco.
- O novo disco rígido (/vastorage) continuará existindo após a migração no ZENworks 11 SP4 Appliance, ele não será transitório apenas para o processo de migração.
- 3 Faça backup dos arquivos de configuração do Servidor Principal, do repositório de conteúdo do Servidor Principal e dos bancos de dados do ZENworks, se eles residirem na aplicação.

(Opcional) Se o banco de dados residir na aplicação, você poderá tirar o instantâneo da aplicação.

Para obter informações, consulte *ZENworks 11 SP4 System Backup* (Backup do sistema do ZENworks 11 SP4).

4 Se o ZENworks 11 SP3 Appliance foi configurado com um disco adicional ou externo para o repositório de conteúdo, monte o disco no ZENworks 11 SP4 Appliance.

Por exemplo, /dev/sdb1 montado em /var/opt/novel1/zenworks

5 Continue na próxima tarefa Copiando dados do ZENworks 11 SP3.

## 3.2 Copiando dados do ZENworks 11 SP3

O Utilitário de Migração do ZENworks Appliance copia os dados do ZENworks 11 SP3 e as configurações de rede da aplicação para o novo disco virtual chamado vastorage, usado para migrar para o ZENworks 11 SP4 Appliance.

**Importante:** Depois que os dados e as configurações de rede forem copiados da aplicação para o vastorage, o Servidor Principal não ficará mais disponível para uso. Você não deve iniciar essa parte do processo antes de estar preparado para completar todo o processo (implantação do ZENworks 11 SP4 Appliance e migração de dados).

1 Faça download da *versão do ZENworks 11 SP4* do Utilitário de Migração para a máquina que hospeda o ZENworks 11 SP3 Appliance.

É possível fazer download do arquivo ApplianceMigrationUtility.iso do site de downloads do ZENworks 11 SP4.

2 Pare os serviços do ZENworks em todos os outros Servidores Principais na zona para garantir que nenhum arquivo que tenha que ser copiado esteja sendo usado por um dos serviços.

Você não precisa encerrar os serviços do ZENworks na aplicação que está migrando. O Utilitário de Migração da Aplicação faz isso automaticamente.

Para obter ajuda para encerrar os serviços, consulte *Stopping the ZENworks Services* (Parando os serviços do ZENworks) na *ZENworks 11 SP4 Primary Server and Satellite Reference* (Referência de Servidor Principal e Satélite do ZENworks 11 SP4).

- 3 Copie os dados e as configurações de rede do Servidor Principal para o novo disco rígido:
  - **3a** No ZENworks 11 SP3 Appliance, crie o diretório /ApplianceMU e monte o ApplianceMigrationUtility.iso nesse diretório.
  - **3b** Na janela do terminal, mude para o diretório ApplianceMU na ISO montada.
  - **3c** Efetue login no Sistema da Aplicação como root e execute o script ./ ApplianceMigrationUtility.sh para iniciar o utilitário de migração.

Não execute o script ./ApplianceMigrationUtility.sh remotamente usando a conexão SSH.

**3d** Siga os prompts para copiar os dados do ZENworks para o novo disco rígido montado em / vastorage.

Se vários discos rígidos forem detectados, a lista de discos rígidos será exibida. Verifique se você escolheu o disco rígido vazio. Se você selecionar o disco rígido errado, ele será formatado.

Se o novo disco rígido não for grande o suficiente, você receberá uma mensagem de erro, e o utilitário será fechado. Aumente o espaço do disco rígido e, em seguida, execute o utilitário novamente.

A janela da caixa de diálogo **Copiando Arquivos** é exibida durante o processo de migração.

**3e** Quando o utilitário terminar de copiar os dados, o disco será desmontado do ZENworks 11 SP3 Appliance automaticamente.

Verifique se você coletou os detalhes sobre nome de arquivo e local de armazenamento do disco.

Para obter detalhes do registro, consulte o arquivo /tmp/ ApplianceMigrationUtility.log.

**3f** Encerre o ZENworks 11 SP3 Appliance e desconecte o novo disco de migração (/ vastorage) do ZENworks 11 SP3 Appliance.

Se aplicável, desconecte também o disco de repositório do ZENworks (/var/opt/novell/ zenworks) do ZENworks 11 SP3 Appliance.

4 Continue na próxima tarefa Implantando e configurando o ZENworks 11 SP4 Appliance.

## 3.3 Implantando e configurando o ZENworks 11 SP4 Appliance

É preciso implantar o ZENworks 11 SP4 Appliance para migrar a aplicação existente e, em seguida, configurar o ZENworks 11 SP4 Appliance com os dados e as configurações de rede do ZENworks 11 SP3, que já foram copiados para o disco vastorage.

**Importante:** A nova aplicação (ZENworks 11 SP4) deve ser hospedada na mesma rede que o ZENworks 11 SP3 Appliance.

1 Implante a aplicação conforme as instruções em Implantando a aplicação na Referência de Implantação e Administração do ZENworks Appliance 11 SP4 e não conecte o novo disco rígido.

NÃO ligue a aplicação neste momento.

- 2 Anote o tamanho da RAM do ZENworks 11 SP3 Appliance e configure o ZENworks 11 SP4 Appliance com o mesmo tamanho de RAM.
- **3** Conecte o disco rígido de migração (/vastorage), de acordo com a referência na Seção 3.2, *"Copiando dados do ZENworks 11 SP3" na página 30* (dados do ZENworks 11 SP3), ao ZENworks 11 SP4 Appliance.
- 4 Ligue o ZENworks 11 SP4 Appliance e aguarde até aparecer a tela de credencial.
- 5 Especifique as senhas de root e zenadmin do ZENworks 11 SP4 Appliance.

O utilitário de Configuração da Aplicação preenche automaticamente os detalhes de identidade e rede do ZENworks 11 SP4 Appliance com base nos dados do ZENworks 11 SP3 e continua inicializando a aplicação. Quando o processo é concluído, o URL aparece no console da Aplicação.

6 Se o ZENworks 11 SP3 Appliance estava usando um repositório de conteúdo externo, conecte o disco correspondente ao ZENworks 11 SP4 Appliance.

Para configurar o disco externo, faça o seguinte:

**6a** Após reiniciar o ZENworks 11 SP4 Appliance, efetue login na aplicação como root e pare os serviços do ZENworks.

Se a aplicação hospedar o Sybase Embutido, os serviços do Sybase (sybase-asa e sybase-audit-asa) deverão estar em execução.

/etc/init.d/sybase-asa status

/etc/init.d/sybase-audit-asa status

6b Monte a partição de disco no ZENworks 11 SP4 Appliance com a estrutura original.

Por exemplo, se o ZENworks 11 SP3 tinha sdb1 montado em /var/opt/novell/ zenworks, esse disco aparece no ZENworks 11 SP4 como sdc, que precisa ser montado no diretório /var/opt/novell/zenworks.

**6c** Depois que o disco rígido for montado, verifique se /etc/fstab será atualizado com a partição montada corretamente. Você pode usar o particionador do YaST para montar a partição de disco para corrigir o diretório do ZENworks.

Para obter informações sobre a montagem de um repositório de conteúdo, consulte *Creating a Permanent Mount* (Criando uma montagem permanente) na *ZENworks 11 SP4 Primary Server and Satellite Reference* (Referência de Servidor Principal e Satélite do ZENworks 11 SP4).

- 6d Verifique se esse novo diretório montado tem requisitos de permissões. Para modificar as permissões, execute o script permissions.sh.
- 7 Anote os URLs que aparecem no console e continue na próxima tarefa *Migrando os dados do ZENworks 11 SP3 para o ZENworks 11 SP4 Appliance*.

## 3.4 Migrando os dados do ZENworks 11 SP3 para o ZENworks 11 SP4 Appliance

Após implantar e configurar o ZENworks 11 SP4 Appliance, você estará pronto para migrar os dados do ZENworks 11 SP3 para a aplicação.

1 Em um browser compatível, inicie o URL que aparece no console da Aplicação.

Por exemplo, https://<EndereçoIP>:9443

- 2 Efetue login no ZENworks Appliance com as credenciais de *root* ou *zenadmin*, conforme configuradas em *Implantando e configurando o ZENworks 11 SP4 Appliance* na *Etapa 5 na página 32*.
- 3 Verifique se todos os requisitos de migração foram cumpridos, marque a caixa de seleção Eu verifiquei que todas as etapas necessárias foram concluídas e clique em Avançar para exibir a tela de credencial da Zona de Gerenciamento do ZENworks.

Se todos os requisitos de migração não foram cumpridos, clique em **Cancelar**, cumpra os requisitos e, em seguida, efetue login novamente no console do ZENworks Appliance para concluir a migração.

**Importante:** Se a aplicação for um segundo Servidor Principal e o banco de dados for um Sybase Embutido, verifique se os serviços do sybase (sybase-asa e sybase-audit-asa) no primeiro Servidor Principal serão iniciados.

4 Especifique as credenciais de administrador do ZENworks (por exemplo, *administrator* e a senha) para acessar a Zona de Gerenciamento do ZENworks e, em seguida, clique em **Concluir**.

A migração do ZENworks é iniciada e pode levar vários minutos. O processo de migração continuará em segundo plano, mesmo que você feche o browser ou o tempo de espera do browser se esgote.

- 5 Quando a migração do ZENworks for concluída, clique em Fechar para exibir a tela de resumo da configuração do ZENworks Appliance.
- 6 Clique em Abrir o ZENworks Control Center para ver os dados de migração e continuar gerenciando seu sistema do ZENworks.

## 3.5 Pós-migração

 A configuração relacionada a NTP não será migrada. Portanto, você precisará configurar manualmente as configurações de NTP no ZENworks 11 SP4 Appliance novamente. Você deve efetuar login no console da aplicação como root para configurar as configurações de NTP.

Se as configurações de NTP não forem definidas, uma mensagem de aviso de sincronização de horário será exibida durante o login no Console do ZENworks (ZCC).

- Execute o ZDC para verificar o sistema do ZENworks 11 SP4 Appliance migrado.
- Verifique se todos os serviços do ZENworks estão em execução: novell-zenworks-configure -c SystemStatus

# 4 Migrando um servidor principal do ZENworks 11 SP3 do Linux para o ZENworks 11 SP4 Appliance

O ZENworks suporta a migração de aplicação para aplicação. No entanto, não é permitida a migração de um servidor que não seja aplicação para uma aplicação, porque o processo de migração atual não suporta esse caso de uso. Se os Servidores Principais forem Linux, você poderá migrá-los para o ZENworks Appliance executando as etapas descritas neste capítulo:

- Seção 4.1, "Migrando de um servidor de principal do ZENworks 11 SP3 Virtual para o de ZENworks Appliance 11 SP4" na página 35
- Seção 4.2, "Migrando de um servidor de principal do ZENworks 11 SP3 físico para o ZENworks Appliance 11 SP4" na página 36

## 4.1 Migrando de um servidor de principal do ZENworks 11 SP3 Virtual para o de ZENworks Appliance 11 SP4

Para migrar de um Servidor ZENworks virtual para o ZENworks Appliance:

1 Crie o arquivo de texto ZENworks-release no local /etc/ no Servidor ZENworks 11 SP3. No arquivo de texto ZENworks-release, digite ZENworks 11 SP4 Appliance.

ou

Faça download do arquivo LinuxToApplianceMigration.zip. Extraia o arquivo zip e copie o arquivo ZENworks-release para o local /etc/ no servidor ZENworks 11 SP3.

2 Siga as etapas descritas no Capítulo 3, "Migração da aplicação" na página 29.

**Importante:** Esta seção apresenta informações sobre como migrar do ZENworks 11 SP3 Appliance para o ZENworks 11 SP4 Appliance. No entanto, para esse cenário, você precisa considerar o ZENworks 11 SP3 Appliance como o Servidor ZENworks 11 SP3 virtual.

Depois que você concluir as etapas, o Servidor ZENworks virtual será migrado para o ZENworks 11 SP4 Appliance, e a aplicação já estará funcionando.

## 4.2 Migrando de um servidor de principal do ZENworks 11 SP3 físico para o ZENworks Appliance 11 SP4

O ZENworks 11 SP4 Appliance armazena os dados do ZENworks em um disco virtual externo. Os dados do ZENworks 11 SP3 precisam ser copiados para um novo disco virtual e, mais tarde, o mesmo disco deverá ser conectado ao ZENworks 11 SP4 Appliance.

Para copiar os dados do ZENworks 11 SP3 para o novo disco virtual, monte o disco temporariamente em um dispositivo Linux que esteja no mesmo hipervisor que o ZENworks 11 SP4 Appliance. Você precisa fazer isso porque a aplicação não pode ser ligada antes de copiar os dados.

Importante: Nenhuma mudança é feita no dispositivo Linux no qual o disco é montado.

### **Pré-requisitos**

Antes de executar a migração de um Servidor ZENworks para o ZENworks Appliance, você precisa garantir que os seguintes pré-requisitos sejam atendidos:

- O hipervisor em que o ZENworks 11 SP4 Appliance será implantado deve ter um dispositivo Linux disponível para montar temporariamente a unidade de disco rígido.
- SSH Sem Senha deve ser habilitado do Servidor ZENworks 11 SP3 para o dispositivo Linux temporário. Para obter mais informações, acesse o site da Linux na Web.

### Procedimento

- 1 Implante o ZENworks 11 SP4 Appliance. Não o ligue.
- 2 Adicione um novo disco rígido virtual ao ZENworks 11 SP4 Appliance.
- 3 Calcule o tamanho do novo disco rígido com base nos seguintes diretórios:
  - database (/var/opt/novell/zenworks/database) se a aplicação hospedar o banco de dados Sybase embutido.
  - content-repo (/var/opt/novell/zenworks/content-repo)
  - downloads (/opt/novell/zenworks/install/downloads)
  - collection (/var/opt/novell/zenworks/collection)

Além disso, aloque mais 20 GB de espaço extra.

Se qualquer um dos diretórios fizer parte da partição de disco montada, seu tamanho poderá ser ignorado na hora de calcular o novo tamanho de disco.

- 4 Desconecte o disco virtual recém-adicionado do ZENworks 11 SP4 Appliance e conecte-o a um dispositivo Linux no hipervisor.
- 5 Verifique a saúde do Servidor Principal usando o ZENworks Diagnostic Center:
  - 5a Faça download do ZENworks 11 SP3 Diagnostic Center para a aplicação. É possível fazer download do arquivo ZENworksDiagnosticCenter.zip do site de downloads do ZENworks 11 SP3.
  - **5b** Extraia o arquivo ZENworksDiagnosticCenter.zip para a aplicação.
  - 5c Execute o ZENworks Diagnostic Center.

Para obter informações sobre como executar o ZENworks Diagnostic Center, consulte Executando o ZDC na Referência de Utilitários de Linha de Comando do ZENworks 11 SP4.

- 6 Faça backup dos bancos de dados do ZENworks e pare os serviços do ZENworks em todos os outros Servidores Principais na zona para garantir que os arquivos que precisam ser copiados não estejam em uso por qualquer um dos serviços. Você não precisa encerrar os serviços do ZENworks na aplicação para a qual está migrando, pois o script LinuxToApplianceMigration faz isso automaticamente. Para obter informações sobre como encerrar os serviços, consulte Stopping the ZENworks Services (Parando os serviços do ZENworks) na ZENworks 11 Primary Server and Satellite Reference (Referência de Servidor Principal e Satélite do ZENworks 11).
- 7 Habilite SSH Sem Senha no Servidor ZENworks 11 SP3 para o dispositivo Linux ao qual o disco rígido virtual está conectado.
- 8 Copie e descompacte o conteúdo do arquivo LinuxToApplianceMigration.zip (usando o comando unzip LinuxToApplianceMigration.zip) no Servidor ZENworks 11 SP3. O conteúdo do arquivo LinuxToApplianceMigration.zip será extraído para a pasta LinuxToApplianceMigration. Em uma janela de terminal, mude para o diretório LinuxToApplianceMigration.
- 9 Edite o arquivo NvlVAinit na pasta LinuxToApplianceMigration com as seguintes variáveis:
  - CONFIG\_VAINIT\_HOSTNAME=""(FQDN)
  - CONFIG\_VAINIT\_IPADDRESS="dhcp" ou "ipaddress"

**Importante:** Se você usou a opção DHCP para obter o endereço IP, precisa digitar dhcp, e se você usou um endereço IP estático, precisa especificar o endereço IP no formato 0.0.0.0

- CONFIG\_VAINIT\_TIMEZONE=" " (ex: Asia/Kolkata)
- CONFIG\_VAINIT\_GATEWAY="0.0.0.0"
- CONFIG\_VAINIT\_NETWORK\_MASK="0.0.0.0
- CONFIG\_VAINIT\_SEARCH\_DOMAINS="domain"
- CONFIG\_VAINIT\_DNS\_SERVER="0.0.0.0"
- CONFIG\_VAINIT\_DNS\_SERVER\_2="0.0.0.0"
- CONFIG\_VAINIT\_DNS\_SERVER\_3="0.0.0.0

Os detalhes do dispositivo ZENworks 11 SP3 devem ser inseridos nos campos acima para garantir que a identidade da rede também seja migrada.

- 10 Execute o comando LinuxToApplianceMigration.sh com os seguintes argumentos de linha de comando:
  - ip: Endereço IP do dispositivo Linux no qual o disco rígido virtual está montado.
  - **nome do usuário:** Nome de usuário do dispositivo Linux no qual o disco rígido virtual está montado. O usuário deve ter privilégios de administrador.
  - **Dispositivo:** O nome do disco virtual que foi conectado ao dispositivo Linux temporário. Exemplo: /dev/sdb, /dev/sdc, etc.

Importante: Em uma janela de terminal, mude para o diretório LinuxToApplianceMigration e execute LinuxToApplianceMigration.sh. Consulte o LinuxToApplianceMigration.log para verificar se há erros.

11 Encerre o Servidor ZENworks 11 SP3.

- 12 Remova a unidade de disco rígido virtual adicionada do dispositivo Linux temporário, conecte-a ao servidor do ZENworks 11 SP4 Appliance e, em seguida, ligue a aplicação.
- 13 Continue a partir da etapa 4 (https://www.novell.com/documentation/zenworks114/ zen11\_upgrade/data/b1g4yqtl.html) da Seção 3.3, "Implantando e configurando o ZENworks 11 SP4 Appliance" na página 31.

Depois que você concluir essas etapas, o Servidor ZENworks será migrado do Linux para o ZENworks 11 SP4 Appliance, e a aplicação estará funcionando.

Se ocorrer qualquer falha durante o processo de cópia de dados, você poderá ligar a máquina do Servidor ZENworks 11 SP3. O Servidor ZENworks 11 SP3 estará funcionando.

# **5** Considerações sobre a administração de dispositivos gerenciados pelo ZENworks Configuration Management 10.3.4

O ZENworks 11 permite administrar os dispositivos gerenciados pelo ZENworks Configuration Management 10.2.x/10.3.x pelos Servidores Principais do ZENworks 11. Leia as seções a seguir para entender as considerações sobre a administração dos dispositivos gerenciados pelo ZENworks Configuration Management 10.2.x/10.3.x por meio dos Servidores Principais do ZENworks 11:

- Seção 5.1, "Preparando o Servidor ZENworks 11 SP4 para administrar os dispositivos gerenciados pelo ZENworks Configuration Management 10.3.4" na página 39
- Seção 5.2, "Criando e gerenciando as regras de servidor mais próximo para dispositivos do ZENworks Configuration 10.3.4" na página 40
- Seção 5.3, "Limitações conhecidas" na página 51

## 5.1 Preparando o Servidor ZENworks 11 SP4 para administrar os dispositivos gerenciados pelo ZENworks Configuration Management 10.3.4

O servidor ZENworks 11 é compatível com os dispositivos gerenciados pelo ZENworks Configuration Management 10.3.*x*. No entanto, um servidor ZENworks 11 recém-instalado não pode oferecer a funcionalidade de gerenciamento de componentes aos dispositivos gerenciados pelo ZENworks 10.3.*x* que se comunicam com ele, a não ser que as etapas a seguir sejam executadas.

1 Copie os seguintes arquivos de um servidor ZENworks 10.3.*x* ou de um servidor ZENworks 11 atualizado pelo sistema na zona e substitua-os no respectivo local do servidor ZENworks 11 recém-instalado.

#### No Linux:

/opt/novell/zenworks/install/downloads/novell-\*.msi

/opt/novell/zenworks/install/downloads/novell-\*.msi.superceded

#### No Windows:

%ZENWORKS\_HOME%\install\downloads\novell-\*.msi

%ZENWORKS\_HOME%\install\downloads\novell-\*.msi.superceded

Local onde os arquivos devem ser copiados no servidor ZENworks 11 recém-instalado:

### No Linux:

/opt/novell/zenworks/install/downloads/

/opt/novell/zenworks/install/downloads/

### No Windows:

%ZENWORKS\_HOME%\install\downloads\

%ZENWORKS\_HOME%\install\downloads\

**Observação:** No Linux, verifique se todos os arquivos copiados têm a propriedade zenworks: zenworks. Para definir a propriedade adequada desses arquivos, use os seguintes comandos:

chown zenworks:zenworks /opt/novell/zenworks/install/downloads/novell-\*.msi

chown zenworks:zenworks /opt/novell/zenworks/install/downloads/novell\*.msi.superceded

### 5.2 Criando e gerenciando as regras de servidor mais próximo para dispositivos do ZENworks Configuration 10.3.4

Quando a Zona de Gerenciamento do ZENworks inclui mais de um servidor (Servidores Principais e Satélites), os dispositivos precisam identificar o servidor a ser contatado. O painel Regras de Servidor Mais Próximo permite criar regras para determinar quais servidores serão contatados pelo dispositivo. Em relação às regras de Servidor Mais Próximo, os dispositivos que são configurados como Satélites são considerados como servidores.

Veja a seguir as funções básicas pelas quais os dispositivos contatam um servidor:

- Coleção: Informações de registro de mensagens e de inventário são coletadas de cada dispositivo para serem visualizadas no ZENworks Control Center e enviadas em relatórios. Cada Servidor Principal e qualquer Satélite do ZENworks pode funcionar como um servidor de coleção.
- Conteúdo: O conteúdo é fornecido aos dispositivos gerenciados. Cada Servidor Principal e qualquer Satélite do ZENworks pode funcionar como um servidor de conteúdo.
- Configuração: As definições de configuração e as informações de registro são aplicadas aos dispositivos. Apenas os Servidores Principais ZENworks podem atuar como servidores de configuração.
- Autenticação: Os dispositivos gerenciados contatam um Servidor ZENworks para se autenticar na Zona de Gerenciamento. Cada Servidor Principal e qualquer Satélite do ZENworks pode atuar como um servidor de autenticação.

Um dispositivo pode contatar o mesmo servidor para todas as funções ou contatar servidores diferentes para cada função. Cada dispositivo pode ter apenas uma Regra de Servidor Mais Próximo aplicada a ele. Uma regra efetiva de um dispositivo é determinada da seguinte forma:

- 1. Configurações de Dispositivos: Avalie todas as regras definidas no dispositivo. Se o dispositivo satisfizer o critério da regra, essa regra se tornará a regra efetiva do dispositivo.
- 2. Configurações de pastas: Se não for aplicada nenhuma regra de dispositivo, avalie todas as regras definidas na pasta pai do dispositivo. Se o dispositivo satisfizer o critério da regra, essa regra se tornará a regra efetiva do dispositivo. Caso contrário, avalie as regras da próxima pasta acima na hierarquia.
- 3. Zona de Gerenciamento: Se nenhuma regra de pasta for aplicável, avalie todas as regras definidas na zona de gerenciamento. Se o dispositivo satisfizer o critério da regra, essa regra se tornará a regra efetiva do dispositivo. Caso contrário, aplique a Regra Padrão ao dispositivo.

4. Regra padrão: Se nenhuma regra de dispositivo, pasta ou zona de gerenciamento for aplicável, use a regra padrão para o dispositivo. A regra Padrão é simplesmente uma listagem dos servidores de conteúdo na ordem em que devem ser contatados pelos dispositivos.

A regra de Servidor Mais Próximo aplica-se aos dispositivos do ZENworks Configuration Management 10.3.4 e do ZENworks 11. Para não usar a regra Padrão de Servidor Mais Próximo para determinar os servidores mais próximos dos dispositivos, é possível criar regras de Servidor Mais Próximo personalizadas. É possível criar as regras de Servidor Mais Próximo para dispositivos do ZENworks Configuration 10.3.4 em três níveis: Zona de gerenciamento, pasta de dispositivo e dispositivo. Essas configurações são desabilitadas quando você padroniza sua Zona de Gerenciamento ao ZENworks 11. Para criar uma regra de Servidor Mais Próximo personalizada para dispositivos do ZENworks Configuration Management 10.3.4, consulte a Seção 5.2.1, "Criando regras de servidor mais próximo para dispositivos do ZENworks Configuration 10.3.4" na página 41. Para um dispositivo do ZENworks 11, os servidores mais próximos são configurados em locais. Para obter informações detalhadas, consulte "Adding Closest Servers to Locations" (Adicionando servidores mais próximos a locais) na *ZENworks 11 SP4 Location Awareness Reference* (Referência de Reconhecimento de Local do ZENworks 11 SP3).

Consulte as seguintes seções:

- Seção 5.2.1, "Criando regras de servidor mais próximo para dispositivos do ZENworks Configuration 10.3.4" na página 41
- Seção 5.2.2, "Fazendo backup das regras de servidor mais próximo para dispositivos do ZENworks Configuration 10.3.4" na página 51

### 5.2.1 Criando regras de servidor mais próximo para dispositivos do ZENworks Configuration 10.3.4

- 1 Inicie o ZENworks Control Center.
- 2 Siga um destes procedimentos:
  - Para criar uma regra de Servidor Mais Próximo para a sua Zona de Gerenciamento, clique na guia Configuração e, em seguida, clique em Gerenciamento de Infraestrutura (no painel Configurações da Zona de Gerenciamento) > Regras de Servidor Mais Próximo.
  - Para criar uma regra de servidor mais próximo para uma pasta de dispositivo, abra a página de detalhes da pasta e clique em Configurações > Gerenciamento da Infraestrutura (no painel Configurações) > Regras de Servidor Mais Próximo.
  - Para criar uma regra de servidor mais próximo para um dispositivo, abra a página de detalhes do dispositivo e clique em Configurações > Gerenciamento da Infraestrutura (no painel Configurações) > Regras de Servidor Mais Próximo.

| Regras de Servidor Mais Próximo                               |                                                           | 5                      |
|---------------------------------------------------------------|-----------------------------------------------------------|------------------------|
| efina a configuração do modo como os dispositivos gerenciados | determinam seu servidor mais próximo usando as regras de  | servidor mais próximo. |
|                                                               |                                                           | 4                      |
|                                                               | Adicionar<br>Editar<br>Para Cima<br>Para Baixo<br>Remover |                        |

3 Condicional: Se estiver criando regras de Servidor Mais Próximo em um dispositivo ou uma pasta de dispositivos, clique em Anular configurações para ativar o painel Regras de Servidor Mais Próximo.

A opção Anular (não representada) é exibida apenas nos níveis de dispositivo e de pasta de dispositivo.

4 Clique em Adicionar para exibir a caixa de diálogo Construção de Regra:

| Construção de Regra                                                    | ? × |
|------------------------------------------------------------------------|-----|
| Name de Berry *                                                        |     |
| Nome ua Regra.                                                         |     |
| Excluir Regra Padrao de Servidor Mais Proximo                          |     |
| Lógica da Regra: *                                                     |     |
| Adicionar Filtro Adicionar Conjunto de Filtros Inserir Filtro - Apagar |     |
| Combinar Filtros usando: 🛛 e 💌                                         |     |
|                                                                        |     |
| Selecionar-                                                            |     |
|                                                                        |     |
|                                                                        |     |
| Servidores de Coleção:                                                 |     |
| Para Cima Para Baixo Adicionar Remover Grupos - Switch L4 -            |     |
| Nome                                                                   |     |
|                                                                        |     |
| Servidores de Conteudo:                                                |     |
|                                                                        |     |
| Nome                                                                   |     |
| Servidores de Configuração:                                            |     |
| Para Cima Para Baixo Adicionar Remover Grunos - Switch I 4 -           |     |
|                                                                        |     |
|                                                                        |     |
| Servidores de Autenticação:                                            |     |
| Para Cima Para Baixo Adicionar Remover Grupos - Switch L4 -            |     |
| Nome                                                                   |     |
|                                                                        |     |
| * Os campos marcados com um asterisco são obrigatórios.                |     |
| OK Cancelar                                                            |     |
|                                                                        | _   |

5 No campo Nome da Regra, especifique um nome para a regra.

O nome é exibido na listagem de regras de servidor mais próximo no ZENworks Control Center. Para acessar essa lista, clique em Configuração no painel esquerdo, clique na guia Configuração, clique no painel Configurações da Zona de Gerenciamento para abri-lo, clique na seção Gerenciamento da Infraestrutura para abri-la e clique em Regras de Servidor Mais Próximo. Todas as regras definidas de para o nível atual são exibidas lá.

6 Se não desejar anexar uma regra padrão de servidor mais próximo aos servidores que estão sendo listados nessa regra de servidor mais próximo, marque a caixa de seleção Excluir Regra Padrão de Servidor Mais Próximo.

O recurso de regras de servidor mais próximo usa primeiro os servidores especificados na regra e, em seguida, prossegue com todos os outros servidores listados na regra padrão de servidor mais próximo caso os servidores especificados não estejam disponíveis para o dispositivo gerenciado. Portanto, para obter apenas o conteúdo dos servidores especificados na regra, marque essa caixa de seleção para excluir todos os outros servidores.

7 Use os campos Lógica da Regra para criar a expressão da regra.

Uma expressão consiste em um valor, um operador e uma opção de critérios. Por exemplo:

Filtro de Nome DNS igual a \*.novell.com

Filtro de Nome DNS é a opção de critérios, igual a é o operador e \*.novell.com é o valor. No exemplo acima, a Regra do Servidor Mais Próximo é aplicada apenas em dispositivos cujo nome DNS finaliza com .novell.com.

Se necessário, você poderá usar NÃO para executar uma negação lógica da expressão. Por exemplo:

NÃO Filtro de Nome DNS igual a \*.novell.com

No exemplo acima, a Regra de Servidor Mais Próximo é aplicada somente aos dispositivos cujo nome DNS não finaliza com .novell.com.

É possível usar mais de uma expressão para a regra. Por exemplo:

Filtro de Nome DNS igual a provo.novell.com ou Endereço IP igual a 192.168.67.12/24

Você pode usar os seguintes critérios:

| Opção              | Explicação                                                                                                    |
|--------------------|----------------------------------------------------------------------------------------------------|
| Filtro de Nome DNS | Corresponde aos nomes DNS em conformidade com os critérios do filtro.<br>Você pode especificar um filtro exato ou usar um ponto de interrogação (?)<br>ou um asterisco (*) como um curinga, para corresponder a um ou mais<br>caracteres no nome DNS. Um ? corresponde a um caractere e um *<br>corresponde a um ou mais caracteres. Exemplos:                                                                                                    |
|                    | provo.novell.com: Corresponde a todos os dispositivos no subdomínio provo do domínio de nível mais alto novell.com.                                                                                                    |
|                    | *.novell.com: Corresponde a todos os dispositivos no domínio de nível mais<br>alto novell.com, incluindo quaisquer dispositivos em subdomínios.                                                                                                    |
|                    | provo?.novell.com: Corresponde a todos os dispositivos nos subdomínios<br>provo1 e provo2 do domínio de nível mais alto novell.com; não<br>corresponde a dispositivos no subdomínio provo12.                                                                                                    |
| Endereço IP /n     | Corresponde aos endereços IP contidos no bloco CIDR (Classless Inter-<br>Domain Routing) especificado. Com o CIDR, a porção decimal pontuada do<br>endereço IP é interpretada como um número binário de 32 bits que foi<br>dividido em quatro bytes de 8 bits. O número após a barra (/n) é o tamanho<br>do prefixo, que é o número de bits iniciais compartilhados, contando a partir<br>do lado esquerdo do endereço. O número /n pode variar de 0 a 32, com 8,<br>16, 24 e 32 sendo os números normalmente mais usados. Exemplos: |
|                    | 192.168.67.12/16: corresponde a todos os endereços IP iniciados por 192.168.                                                                                                    |
|                    | 192.168.67.12/24: corresponde a todos os endereços IP iniciados por 192.168.67.                                                                                                    |

8 Para configurar os servidores listados em qualquer seção, faça um dos seguintes procedimentos:

8a (Condicional) É possível realizar as seguintes tarefas para gerenciar servidores individuais em qualquer uma das listas de servidores (Coleção, Conteúdo, Configuração e Autenticação):

| Tarefa                               | Etapas                                                                                                    | Detalhes adicionais                                                                                                    |  |
|--------------------------------------|----------------------------------------------------------------------------------------------------|----------------------------------------------------------------------------------------------------|--|
| Adicionar um<br>servidor a uma lista | <ol> <li>Na lista de servidores desejada<br/>(Coleção, Conteúdo,<br/>Configuração ou Autenticação),<br/>clique em Adicionar.</li> </ol> | Por padrão, os Servidores ZENworks<br>suportam todas as funções (Coleção,<br>Conteúdo, Configuração e<br>Autenticação). Portanto, todos os<br>Servidores ZENworks estarão<br>disponíveis para seleção em qualquer<br>uma das listas de servidores. |  |
|                                      | <ol> <li>Procure e selecione um ou mais<br/>Servidores ou Satélites<br/>ZENworks.</li> </ol>                                            |                                                                                                    |  |
|                                      | <ol> <li>Clique em OK para adicionar os<br/>servidores selecionados à lista.</li> </ol>                                                 | Os satélites, entretanto, podem ser<br>configurados para funções específicas<br>(Coleção, Conteúdo, Criação de<br>Imagens e Autenticação). Isso implica<br>no seguinte:                                                                            |  |
|                                      |                                                                                                    | <ul> <li>Quando Satélites forem<br/>selecionados para a lista de<br/>servidores de coleção, apenas<br/>os que tiverem recebido a função<br/>Coleção estarão disponíveis<br/>para seleção.</li> </ul>                                               |  |
|                                      |                                                                                                    | <ul> <li>Quando Satélites forem<br/>selecionados para a lista de<br/>servidores de autenticação,<br/>apenas os que tiverem recebido<br/>a função Autenticação estarão<br/>disponíveis para seleção.</li> </ul>                                     |  |
|                                      |                                                                                                    | <ul> <li>Quando Satélites forem<br/>selecionados para a lista de<br/>servidores de conteúdo, apenas<br/>os que tiverem recebido a função<br/>Conteúdo ou Criação de<br/>Imagens estarão disponíveis<br/>para seleção.</li> </ul>                   |  |
|                                      |                                                                                                    | <ul> <li>Os satélites não estão de acordo<br/>com a função Configuração.<br/>Portanto, eles não podem ser<br/>adicionados à lista de servidores<br/>de configuração.</li> </ul>                                                                    |  |
|                                      |                                                                                                    | As funções de Satélite são<br>configuradas no painel Hierarquia do<br>Servidor localizado na guia<br>Configuração.                                                                                                    |  |

| Tarefa                                 | Etapas                                                                                                    | Detalhes adicionais                                                                                                    |
|----------------------------------------|----------------------------------------------------------------------------------------------------|----------------------------------------------------------------------------------------------------|
| Reordenar a lista                      | <ol> <li>Na lista de servidores desejada,<br/>marque a caixa de seleção<br/>referente ao servidor, grupo ou<br/>switch L4 que deseja mover.</li> </ol> | O posicionamento na lista determina a<br>ordem em que os servidores serão<br>contatados. O primeiro item da lista<br>(servidor, grupo ou switch L4) será                                                                                                    |
|                                        | <ol> <li>Clique em Para Cima ou Para<br/>Baixo, conforme necessário,<br/>para mudar sua ordem na lista.</li> </ol>                                     | contatado primeiro, em seguida, o<br>segundo e assim por diante.                                                                                                    |
|                                        | <ol> <li>Repita a ordem da lista conforme<br/>necessário.</li> </ol>                                                                                   | voce pode ordenar os itens de modo<br>diferente nas listas. Isso permitirá que<br>você distribua a carga de trabalho<br>iniciada pelos dispositivos, colocando<br>diferentes servidores em um nível<br>mais alto em uma lista do que nas<br>outras listas. Por exemplo: |
|                                        |                                                                                                    | <ul> <li>Servidores de Coleção:</li> </ul>                                                                                                    |
|                                        |                                                                                                    | Servidor1, Grupo1, Servidor3,<br>L4Switch5                                                                                                    |
|                                        |                                                                                                    | <ul> <li>Servidores de Conteúdo:</li> </ul>                                                                                                    |
|                                        |                                                                                                    | L4Switch5                                                                                                    |
|                                        |                                                                                                    | <ul> <li>Servidores de configuração:</li> </ul>                                                                                                    |
|                                        |                                                                                                    | Servidor3, Servidor2, Grupo1                                                                                                    |
|                                        |                                                                                                    | <ul> <li>Servidores de Autenticação:</li> </ul>                                                                                                    |
|                                        |                                                                                                    | Servidor1, Servidor2                                                                                                    |
| Remover um<br>servidor de uma<br>lista | <ol> <li>Na lista de servidores, marque a<br/>caixa de seleção referente ao<br/>servidor que deseja remover.</li> </ol>                                |                                                                                                    |
|                                        | 2. Clique em Remover.                                                                                                    |                                                                                                    |

8b (Condicional) É possível usar um grupo para tornar aleatórias as conexões com os servidores. Toda vez que a lista de servidores for enviada para um dispositivo, ela será aleatória, para que nem todos os dispositivos recebem a mesma lista ordenada.

Por exemplo, suponha que a lista de servidores contenha o seguinte:

- Servidor 1
- Grupo 1 (Servidor 2, Servidor 3, Servidor 4)
- Servidor 5

Um dispositivo poderia receber a seguinte lista: Servidor 1, Servidor 3, Servidor 2, Servidor 4, Servidor 5.

Um outro dispositivo poderia receber uma lista diferente: Servidor 1, Servidor 4, Servidor 3, Servidor 2, Servidor 5.

Em todos os casos, o Servidor 1 é listado primeiro, e o Servidor 5 é listado por último, mas a ordem dos servidores no Grupo 1 é aleatória.

As seguintes tarefas podem ser executadas para gerenciar grupos de servidores em qualquer uma das listas de servidores (Coleção, Conteúdo, Configuração e Autenticação):

| Tarefa                                | Etapas                                                                                                    | Detalhes adicionais |
|---------------------------------------|----------------------------------------------------------------------------------------------------|---------------------|
| Criar um grupo de<br>servidores       | <ol> <li>Na lista de servidores desejada,<br/>marque as caixas de seleção<br/>referentes aos servidores que<br/>deseja incluir no grupo e clique<br/>em Grupos &gt; Criar Grupo a<br/>partir da Seleção.</li> </ol> |                     |
|                                       | ou                                                                                                    |                     |
|                                       | Para criar um grupo vazio, clique<br>em Grupos > Criar Grupo Vazio.                                                                                                    |                     |
|                                       | Você poderá adicionar<br>servidores posteriormente ao<br>grupo vazio usando a opção<br>Grupos > Adicionar ao Grupo.                                                                                                 |                     |
|                                       | <ol> <li>Especifique um nome para o<br/>grupo e clique em OK para<br/>adicionar o grupo à lista.</li> </ol>                                                                                                    |                     |
|                                       | <ol> <li>Clique em Aplicar para tornar a<br/>mudança efetiva.</li> </ol>                                                                                                    |                     |
| Adicionar<br>servidores a um<br>grupo | <ol> <li>Na lista de servidores desejada,<br/>marque as caixas de seleção<br/>referentes aos servidores que<br/>deseja adicionar ao grupo.</li> </ol>                                                               |                     |
|                                       | <ol> <li>Clique em Grupos &gt; Adicionar<br/>ao Grupo.</li> </ol>                                                                                                    |                     |
|                                       | 3. Siga um destes procedimentos:                                                                                                    |                     |
|                                       | <ul> <li>Para adicionar os<br/>servidores selecionados a<br/>um novo grupo, selecione<br/>Criar Novo, especifique um<br/>nome de grupo e clique em<br/>OK.</li> </ul>                                               |                     |
|                                       | <ul> <li>Para adicionar os<br/>servidores selecionados a<br/>um grupo existente,<br/>selecione um grupo na lista<br/>do campo Selecionar<br/>Existente e clique em OK.</li> </ul>                                   |                     |
|                                       | <ol> <li>Clique em Aplicar para tornar a<br/>mudança efetiva.</li> </ol>                                                                                                    |                     |

| Tarefa                                     | Etapas                                                                                                    | Detalhes adicionais                                                                                                    |  |
|--------------------------------------------|----------------------------------------------------------------------------------------------------|----------------------------------------------------------------------------------------------------|--|
| Reordenar a lista                          | <ol> <li>Na lista de servidores, marque a<br/>caixa de seleção referente ao<br/>servidor, grupo ou switch L4 que<br/>deseja mover.</li> <li>Clique em Para Cima ou Para<br/>Baixo, conforme necessário.</li> </ol> | O posicionamento na lista determina a<br>ordem em que os servidores serão<br>contatados. O primeiro item da lista<br>(servidor, grupo ou switch L4) será<br>contatado primeiro, em seguida, o<br>segundo e assim por diante.                                            |  |
|                                            | <ul> <li>para mudar sua ordem na lista.</li> <li>3. Repita a ordem da lista conforme necessário.</li> </ul>                                                                                                    | Você pode ordenar os itens de modo<br>diferente nas listas. Isso permitirá que<br>você distribua a carga de trabalho<br>iniciada pelos dispositivos, colocando<br>diferentes servidores em um nível<br>mais alto em uma lista do que nas<br>outras listas. Por exemplo: |  |
|                                            |                                                                                                    | <ul> <li>Servidores de Coleção:</li> </ul>                                                                                                    |  |
|                                            |                                                                                                    | Servidor1, Grupo1, Servidor3,<br>L4Switch5                                                                                                    |  |
|                                            |                                                                                                    | Servidores de Conteúdo:                                                                                                    |  |
|                                            |                                                                                                    | L4Switch5, Server2, Server3,<br>Server1                                                                                                    |  |
|                                            |                                                                                                    | <ul> <li>Servidores de configuração:</li> </ul>                                                                                                    |  |
|                                            |                                                                                                    | Servidor3, Servidor2, Grupo1                                                                                                    |  |
|                                            |                                                                                                    | <ul> <li>Servidores de Autenticação:</li> </ul>                                                                                                    |  |
|                                            |                                                                                                    | Group1, L4Switch5, Server1,<br>Server2                                                                                                    |  |
| Copiar um grupo de<br>uma lista para outra | <ol> <li>Na lista de servidores para a qual<br/>você deseja copiar um grupo,<br/>clique em Grupos &gt; Copiar<br/>Grupo Existente.</li> </ol>                                                                      | Se você copiar um grupo para uma<br>lista que ainda não contenha os<br>servidores do grupo, os servidores<br>não listados serão removidos do                                                                                                    |  |
|                                            | Por exemplo, para copiar um<br>grupo da lista Servidores de<br>Coleção para a lista Servidores<br>de Conteúdo, clique em Grupos<br>> Copiar Grupo Existente na<br>lista Servidores de Conteúdo.                    | grupo. Por exemplo, se Group1 inclu<br>Server1 e Server2 e você copiar<br>Group1 para uma lista que não inclu<br>Server1, Server1 será removido do<br>grupo.                                                                                                    |  |
|                                            | <ol> <li>Selecione o grupo desejado na<br/>lista e clique em OK para copiá-<br/>lo.</li> </ol>                                                                                                    |                                                                                                    |  |
|                                            | <ol> <li>Clique em Aplicar para tornar a<br/>mudança efetiva.</li> </ol>                                                                                                    |                                                                                                    |  |
| Remover<br>servidores de um<br>grupo       | <ol> <li>Na lista de servidores, expanda o<br/>grupo para exibir seus<br/>servidores.</li> </ol>                                                                                                    | Os servidores não são removidos da lista de servidores, apenas do grupo.                                                                                                    |  |
|                                            | <ol> <li>Marque as caixas de seleção<br/>referentes aos servidores que<br/>deseja remover do grupo.</li> </ol>                                                                                                    |                                                                                                    |  |
|                                            | <ol> <li>Clique em Grupos &gt; Remover do<br/>Grupo e clique em OK.</li> </ol>                                                                                                    |                                                                                                    |  |
|                                            | <ol> <li>Clique em Aplicar para tornar a<br/>mudança efetiva.</li> </ol>                                                                                                    |                                                                                                    |  |

| Tarefa           | Etapas                                                                                                    | Detalhes adicionais                                                               |
|------------------|----------------------------------------------------------------------------------------------------|-----------------------------------------------------------------------------------|
| Remover um grupo | <ol> <li>Na lista de servidores, marque a<br/>caixa de seleção referente ao<br/>grupo que deseja remover.</li> </ol> | <ul> <li>Os servidores do grupo não são<br/>removidos, apenas o grupo.</li> </ul> |
|                  | <ol> <li>Clique em Grupos &gt; Remover<br/>grupo e clique em OK.</li> </ol>                                          |                                                                                   |
|                  | <ol> <li>Clique em Aplicar para tornar a<br/>mudança efetiva.</li> </ol>                                             |                                                                                   |

**8c** (Condicional) Se você tem Servidores ZENworks ou Satélites agrupados em cluster em um switch L4, poderá definir o switch L4 e adicionar os servidores à definição. Isso permitirá que o switch L4 continue equilibrando o tráfego entre esses servidores.

| Tarefa                              | Etapa | as                                                                                                    | Detalhes adicionais |
|-------------------------------------|-------|----------------------------------------------------------------------------------------------------|---------------------|
| Criar uma definição<br>de switch L4 | 1.    | Na lista de servidores, marque<br>as caixas de seleção referentes<br>aos servidores a serem incluídos<br>na definição de switch L4 e<br>clique em Switch L4 > Criar<br>Definição para Switch L4 a partir<br>da Seleção. |                     |
|                                     |       | ou                                                                                                    |                     |
|                                     |       | Se desejar criar uma definição<br>de switch L4 vazia, clique em<br>Switch L4 > Criar Vazia.                                                                                                    |                     |
|                                     |       | Você poderá adicionar<br>servidores posteriormente à<br>definição vazia usando a opção<br>Switch L4 > Adicionar à<br>Definição de Switch L4.                                                                            |                     |
|                                     | 2.    | Especifique o nome DNS ou o<br>endereço IP do switch L4 e<br>clique em OK para adicionar o<br>switch L4 à lista.                                                                                                    |                     |
|                                     | 3.    | Clique em Aplicar para tornar a mudança efetiva.                                                                                                    |                     |

| Tarefa                                                     | Etapas                                                                                                    | Detalhes adicionais                                                                                                    |
|------------------------------------------------------------|----------------------------------------------------------------------------------------------------|----------------------------------------------------------------------------------------------------|
| Adicionar<br>servidores a uma<br>definição de switch<br>L4 | <ol> <li>Na lista de servidores, marque<br/>as caixas de seleção referentes<br/>aos servidores que deseja<br/>adicionar à definição de switch<br/>L4.</li> </ol>                                                                     |                                                                                                    |
|                                                            | <ol> <li>Clique em Switch L4 &gt; Adicionar<br/>à Definição de Switch L4.</li> </ol>                                                                                                    |                                                                                                    |
|                                                            | 3. Siga um destes procedimentos:                                                                                                    |                                                                                                    |
|                                                            | <ul> <li>Para adicionar os<br/>servidores selecionados a<br/>uma nova definição de<br/>switch L4, selecione Criar<br/>Novo, especifique o nome<br/>DNS ou o endereço IP do<br/>switch L4 e, em seguida,<br/>clique em OK.</li> </ul> |                                                                                                    |
|                                                            | <ul> <li>Para adicionar os<br/>servidores selecionados a<br/>uma definição de switch L4<br/>existente, selecione uma<br/>definição de switch L4 na<br/>lista do campo Selecionar<br/>Existente e clique em OK.</li> </ul>            |                                                                                                    |
|                                                            | <ol> <li>Clique em Aplicar para tornar a<br/>mudança efetiva.</li> </ol>                                                                                                    |                                                                                                    |
| Reordenar a lista                                          | <ol> <li>Na lista de servidores desejada,<br/>marque a caixa de seleção<br/>referente ao servidor, grupo ou<br/>switch L4 que deseja mover.</li> <li>Clique em Para Cima ou Para</li> </ol>                                          | O posicionamento na lista determina a<br>ordem em que os servidores serão<br>contatados. O primeiro item da lista<br>(servidor, grupo ou switch L4) será<br>contatado primeiro, em seguida, o                                                                           |
|                                                            | Baixo, conforme necessário,                                                                                                    | segundo e assim por diante.                                                                                                    |
|                                                            | para mudar sua ordem na lista.<br>3. Repita a ordem da lista conforme<br>necessário.                                                                                                    | Você pode ordenar os itens de modo<br>diferente nas listas. Isso permitirá que<br>você distribua a carga de trabalho<br>iniciada pelos dispositivos, colocando<br>diferentes servidores em um nível<br>mais alto em uma lista do que nas<br>outras listas. Por exemplo: |
|                                                            |                                                                                                    | Servidores de Coleção:                                                                                                    |
|                                                            |                                                                                                    | Servidor1, Grupo1, Servidor3,<br>L4Switch5                                                                                                    |
|                                                            |                                                                                                    | Servidores de Conteúdo:                                                                                                    |
|                                                            |                                                                                                    | L4Switch5, Server2, Server3,<br>Server1                                                                                                    |
|                                                            |                                                                                                    | <ul> <li>Servidores de configuração:</li> </ul>                                                                                                    |
|                                                            |                                                                                                    | Servidor3, Servidor2, Grupo1                                                                                                    |
|                                                            |                                                                                                    | <ul> <li>Servidores de Autenticação:</li> </ul>                                                                                                    |
|                                                            |                                                                                                    | Group1, L4Switch5, Server1,<br>Server2                                                                                                    |

| Tarefa                                                    | Etapas                                                                                                    | Detalhes adicionais                                                                             |
|-----------------------------------------------------------|----------------------------------------------------------------------------------------------------|-------------------------------------------------------------------------------------------------|
| Remover<br>servidores de uma<br>definição de switch<br>L4 | <ol> <li>Na lista de servidores, expanda a<br/>definição de switch L4 para exibir<br/>os respectivos servidores.</li> </ol>         | Os servidores não são removidos da<br>lista de servidores, apenas da<br>definição de switch L4. |
|                                                           | <ol> <li>Marque as caixas de seleção<br/>referentes aos servidores que<br/>deseja remover da definição de<br/>switch L4.</li> </ol> |                                                                                                 |
|                                                           | <ol> <li>Clique em Switch L4 &gt; Remover<br/>da Definição de Switch L4 e<br/>clique em OK.</li> </ol>                              |                                                                                                 |
|                                                           | <ol> <li>Clique em Aplicar para tornar a<br/>mudança efetiva.</li> </ol>                                                            |                                                                                                 |
| Remover uma<br>definição de switch<br>L4                  | <ol> <li>Na lista de servidores, clique em<br/>Switch L4 &gt; Remover Definição<br/>de Switch L4 e clique em OK.</li> </ol>         | Os servidores da definição de switch<br>L4 não são removidos, apenas a<br>definição.            |
|                                                           | <ol> <li>Clique em Aplicar para tornar a<br/>mudança efetiva.</li> </ol>                                                            |                                                                                                 |

- 9 Especifique o número de servidores ZENworks cujos dados devem ser enviados a cada dispositivo gerenciado. As opções disponíveis são:
  - Ilimitado: Por padrão, as informações de contato sobre todos os servidores relacionados nas listas de regras efetivas são enviadas aos dispositivos gerenciados. Além disso, exceto se forem excluídos da regra efetiva, os servidores listados na regra padrão serão anexados aos servidores listados na regra efetiva.
  - Limitar a <número> servidores por lista: Para complementar a largura de banda entre o servidor e os dispositivos gerenciados, especifique o número de servidores com os dados que devem ser enviados a cada dispositivo gerenciado.

**Observação:** É possível também definir a configuração Limitar Servidores Retornados ao Agente na regra Padrão de Servidor Mais Próximo. O limite definido na regra de Servidor Mais Próximo anula o limite definido na regra Padrão de Servidor Mais Próximo.

- 10 Ao terminar, clique em OK para adicionar a regra à lista Regras do Servidor Mais Próximo.
- 11 Repita a Etapa 2 até a Etapa 10 para criar regras adicionais.
- **12** Se necessário, ao terminar de criar as regras, faça o seguinte:
  - Use os botões Para Cima e Para Baixo para reorganizar as regras na lista Regras de Servidor Mais Próximo.

As regras são avaliadas na ordem em que estão listadas. Coloque as regras na ordem em que deseja que sejam avaliadas.

• Para modificar as configurações de uma regra, selecione a regra desejada e clique em Editar.

# 5.2.2 Fazendo backup das regras de servidor mais próximo para dispositivos do ZENworks Configuration 10.3.4

Se a sua Zona de Gerenciamento do ZENworks tiver regras de Servidor Mais Próximo complexas configuradas, convém exportá-las como parte do procedimento de backup.

Os seguintes comandos do zman são úteis no backup de regras de Servidor Mais Próximo:

- location-copy-rules (loccp): Copia os dados das regras de Servidor Mais Próximo de um dispositivo ou pasta de dispositivos de origem para um ou mais dispositivos ou pastas de dispositivos de destino.
- location-export-rules-to-file (loctf): Exporta os dados das regras do Servidor Mais Próximo (em formato XML) para um arquivo. O arquivo XML pode ser usado como entrada para criar ou anexar às regras do Servidor Mais Próximo.
- location-import-rules-from-file (locff): Importa os dados das regras do Servidor Mais Próximo (em formato XML) de um arquivo.

Para obter mais informações sobre esses comandos e sua utilização, consulte "Comandos de regras de local" na *Referência de Utilitários de Linha de Comando do ZENworks 11 SP4*. Os comandos não serão mais válidos depois que você padronizar a sua zona ao ZENworks 11 SP4.

# 5.3 Limitações conhecidas

- Após fazer upgrade de um Servidor Principal do ZENworks Configuration Management 11 SP2 para o ZENworks 11 SP4, as seguintes ações não serão suportadas:
  - Promover os dispositivos gerenciados com uma versão anterior do ZENworks Adaptive Agent (versão 10.3.4) instalada como Satélite.
  - Modificar as funções e configurações Satélite para os Satélites existentes 10.2.x ou 10.3.x
- Se um bundle ou uma política apenas de área de segurança for atribuído a um usuário de teste e esse usuário efetuar login em um dispositivo gerenciado 10.2.x ou 10.3.x que faça parte da Zona de Gerenciamento do ZENworks 11, nenhuma das atribuições de usuário do bundle ou da política passará para o dispositivo.
- O comportamento do conjunto de ações de Instalação de um bundle no dispositivo gerenciado foi mudado no ZENworks 11 por causa da introdução do Gerenciamento de Mudanças de Bundle. Para entender o comportamento, consulte "Como as versões de bundle afetam um conjunto ações de instalação" na *Referência de Distribuição de Software do ZENworks 11 SP4*.

Para ficar em conformidade com o comportamento do conjunto de ações de Instalação do ZENworks 11, a execução desse conjunto em um dispositivo gerenciado 10.2.*x* que está na Zona de Gerenciamento do ZENworks 11 exige a aplicação de um patch ao dispositivo. Para obter mais informações sobre o patch, visite o site de Downloads da Novell (http://download.novell.com/Download?buildid=CCdDG4BfuJs~).